# HP Deskjet D5500 Printer series

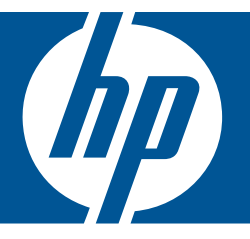

# Hjälp för Windows

# HP Deskjet D5500 Printer series

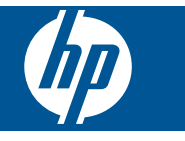

# Innehåll

| 1        | Hur gör jag?                                                                                                    | 3                                      |
|----------|----------------------------------------------------------------------------------------------------|----------------------------------------|
| 2        | Slutföra installationen av HP-skrivare<br>Trådlös anslutning med installation med en knapptryckning och en WPS-förberedd<br>router<br>Traditionell trådlös anslutning<br>USB-anslutning<br>Installera programvaran för en nätverksanslutning | 5<br>6<br>7<br>7                       |
| 3        | <b>Lär dig mer om HP-skrivare</b><br>Skrivarens delar.<br>Funktioner på kontrollpanelen                                                                                                    | 9<br>10                                |
| 4        | Skriva ut dokument<br>Skriva ut foton<br>Skriva ut kuvert<br>Skriva ut på specialmaterial<br>Skriva ut en webbsida                                                                                                    | 11<br>12<br>15<br>15<br>21             |
| 6        | Använda bläckpatroner<br>Kontrollera ungefärliga bläcknivåer<br>Beställa bläck<br>Reservbläcksläge<br>Rengöra bläckpatroner automatiskt<br>Rengöra bläckpatroner manuellt<br>Byta bläckpatroner<br>Garanti för bläckpatroner                 | 31<br>32<br>33<br>34<br>34<br>36<br>38 |
| 7        | Åtgärda fel<br>HP Support<br>Installationsfelsökning<br>Felsökning – utskrift<br>Fel.                                                                                                    | 39<br>40<br>44<br>48                   |
| 9<br>Ind | Teknisk information<br>Meddelande<br>Specifikationer<br>Miljövänlig produkthantering<br>Information om gällande lagar och förordningar<br>Bestämmelser för trådlösa enheter                                                                  | 59<br>60<br>63<br>66<br>69             |

# 1 Hur gör jag?

Lär dig använda din HP-skrivare

- "Fylla på utskriftsmaterial" på sidan 29
- "Byta bläckpatroner" på sidan 36
- "Trådlös anslutning med installation med en knapptryckning och en WPS-förberedd router" på sidan 5

# 2 Slutföra installationen av HPskrivare

- <u>Trådlös anslutning med installation med en knapptryckning och en WPS-förberedd</u> router
- <u>Traditionell trådlös anslutning</u>
- USB-anslutning
- Installera programvaran för en nätverksanslutning

# Trådlös anslutning med installation med en knapptryckning och en WPS-förberedd router

För att ansluta HP-skrivare till ett trådlöst nätverk med hjälp av WPS (WiFi Protected Setup), behöver du följande:

Ett trådlöst 802.11-nätverk som innehåller en WPS-beredd trådlös router eller åtkomstpunkt.

En stationär eller bärbar dator med stöd för trådlöst nätverk eller ett nätverkskort (NIC). Datorn måste vara ansluten till det trådlösa nätverk som du planerar att installera HP-skrivare i.

# Trådlös anslutning med installation med en knapptryckning och en WPS-förberedd router

1. Gör sedan något av följande:

# Använda knappmetoden (PCB)

a. Upprätta en trådlös anslutning.

Tryck på och håll ned knappen Trådlöst i två sekunder.

Tryck på motsvarande knapp på den WPS-förberedda routern eller en annan nätverksenhet.

lkonen för trådlöst och mätaren för signalstyrka visas stabilt när det trådlösa nätverket konfigurerats med lyckat resultat.

b. Installera programvaran.

# Använda PIN-metoden

a. Fyll på papper.

Lägg fotopappersbunten i inmatningsfacket med kortsidan framåt och utskriftssidan nedåt.

Skjut in bunten tills det tar stopp.

Skjut pappersledaren för bredd åt höger tills det tar stopp vid kanten av papperet.

Anmärkning Enheten startar en timer som körs i cirka två minuter. Under denna tid måste du trycka på den motsvarande knappen på nätverksenheten.

#### Kapitel 2

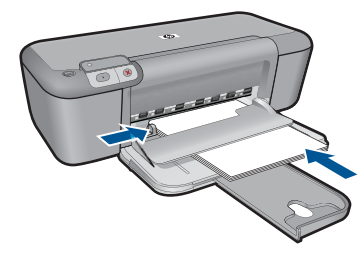

b. Starta WiFi-skyddad installation (WPS).

Tryck på och håll ned knappen Fortsätt i två sekunder.

Ett test av den trådlösa anslutningen startas.

En testrapport för den trådlösa anslutningen och en nätverkskonfigurationsrapport skrivs ut automatiskt.

c. Upprätta en trådlös anslutning.

Tryck på och håll ned knappen Trådlöst i två sekunder.

Ange PIN-koden för routern på en dator.

lkonen för trådlöst och mätaren för signalstyrka visas stabilt när det trådlösa nätverket konfigurerats med lyckat resultat.

- d. Installera programvaran.
- Anmärkning Enheten startar en timer som körs i cirka två minuter. Under denna tid måste du trycka på den motsvarande knappen på nätverksenheten.
- 2. Visa animering för detta ämne.

# Se även

"Installera programvaran för en nätverksanslutning" på sidan 7

# Testa den trådlösa installationen och skriva ut en nätverkskonfigurationssida

Genom testet av trådlöst nätverk utförs en serie diagnostiska tester som fastställer om nätverkskonfigurationen fungerar. Du kan när som helst skriva ut testet av trådlös anslutning.

Du kan skriva ut en konfigurationssida för nätverk om du vill se vilka inställningar nätverket har, till exempel IP-adress, kommunikationsläge och nätverksnamn (SSID).

# Så här skriver du ut en konfigurationssida för nätverk

Tryck på och håll ned knappen Fortsätt för att starta testet av den trådlösa anslutningen och skriva ut nätverkskonfigurations- och nätverkstestsidorna.

# Traditionell trådlös anslutning

För att ansluta HP-skrivare till ett integrerat trådlöst WLAN 802.11-nätverk behöver du följande:

Ett trådlöst 802.11-nätverk som innehåller en trådlös router eller åtkomstpunkt. Om du ansluter HP-skrivare till ett trådlöst nätverk som har Internet-åtkomst, rekommenderar HP att du använder en trådlös router (åtkomstpunkt eller basstation) som använder DHCP (Dynamic Host Configuration Protocol).

En stationär eller bärbar dator med stöd för trådlöst nätverk eller ett nätverkskort (NIC). Datorn måste vara ansluten till det trådlösa nätverk som du planerar att installera HP-skrivare i.

Nätverksnamn (SSID).

WEP-nyckel, WPA-lösenord (vid behov).

# Så här ansluter du enheten

- 1. Sätt in enhetens program-CD i datorns CD-enhet.
- 2. Följ instruktionerna på skärmbilden.
  - Anslut enheten till datorn med hjälp av USB-installationskabeln som finns i lådan när du blir uppmanad. Enheten försöker ansluta sig till nätverket. Om anslutningen misslyckas ska du följa anvisningarna för att korrigera problemet och försöka igen.
- När installation är slutförd kommer du att bli uppmanad att ta bort USB-kabeln och testa den trådlösa nätverksanslutningen. När enheten anslutits till nätverket installerar du programvaran på alla datorer som ska använda enheten via nätverket.

# Se även

"Installera programvaran för en nätverksanslutning" på sidan 7

# **USB-anslutning**

HP-skrivare stöder en USB 2.0 High Speed-port på baksidan för anslutning till en dator.

Om du använder en USB-kabel för att ansluta HP-skrivare till en dator i ett nätverk kan du konfigurera skrivardelning på datorn. Då kan andra datorer i nätverket använda din dator som värd för att skriva ut på HP-skrivare-enheten.

**Värddatorn** (din dator, som direktanslutits till HP-skrivare med en USB-kabel) har full programfunktionalitet. Andra datorer har endast åtkomst till skrivarfunktionerna, och de kallas för **klienter**. För bästa prestanda rekommenderar HP högst fem datorer. Övriga funktioner måste utföras från värddatorn eller från kontrollpanelen på HP-skrivare.

# Så här ansluter du enheten med USB-kabeln

- ▲ Gå till guiden Starta här som medföljde enheten om du vill veta hur man ansluter enheten till en dator med hjälp av en USB-kabel.
  - Anmärkning Anslut inte USB-kabeln till enheten förrän du blir uppmanad att göra det.

# Så här använder du skrivardelning med en Windows-dator

Läs användarhandboken som medföljde datorn eller direkthjälpen i Windows.

# Installera programvaran för en nätverksanslutning

Läs det här avsnittet om du ska installera HP Photosmart-programvaran på en dator som är ansluten till ett nätverk. Innan du installerar programvaran ska du kontrollera att HP-

skrivare är ansluten till ett nätverk. Om HP-skrivare inte har anslutits till ett nätverk följer du de anvisningarna för nätverksanslutning som visas på skärmen under programvaruinstallationen.

Anmärkning Om datorn är konfigurerad för att ansluta sig till en eller flera nätverksenheter ska du kontrollera att datorn är ansluten till dessa enheter innan du installerar programvaran. Installationsprogrammet för HP Photosmart kan annars använda någon av de reserverade enhetsbokstäverna och du kommer då inte att få tillgång till motsvarande nätverksenhet på datorn.

Anmärkning Installationstiden kan sträcka sig från 20 till 45 minuter, beroende på vilken operativsystem du använder, mängden ledigt diskutrymme och processorns hastighet.

# Så här installerar du HP Photosmart-programvaran för Windows på en nätverksansluten dator

- 1. Avsluta alla program som är öppna på datorn.
- 2. Sätt i den Windows-CD som levererades med enheten i datorns CD-ROM-enhet och följ anvisningarna på skärmen.
  - Anmärkning Om HP-skrivare inte är ansluten till ett nätverk, ansluter du den till datorn med den USB-kabel som medföljde i kartongen. Anslut inte USB-kabeln till datorn förrän du får en uppmaning om att göra det. Enheten kommer då att försöka ansluta sig till nätverket.
- 3. Följ instruktionerna om en dialogruta om brandväggar visas. Om du får meddelanden om brandväggar måste du alltid acceptera eller godkänna meddelandena.
- Välj lämpligt alternativ på skärmen Anslutningstyp och klicka sedan på Nästa. Rutan Söker visas medan installationsprogrammet söker efter enheten i nätverket.
- I fönstret Skrivare funnen kontrollerar du att beskrivningen av skrivaren är korrekt. Om fler än en skrivare hittas i nätverket visas fönstret Funna skrivare. Välj den enhet du vill ansluta.
- Följ anvisningarna för installation av programvaran. När du har avslutat installationen av programvaran är enheten klar att användas.
- 7. Om du vill testa nätverksanslutningen skriver du ut en testrapport på enheten.

# 3 Lär dig mer om HP-skrivare

- <u>Skrivarens delar</u>
- Funktioner på kontrollpanelen

# **Skrivarens delar**

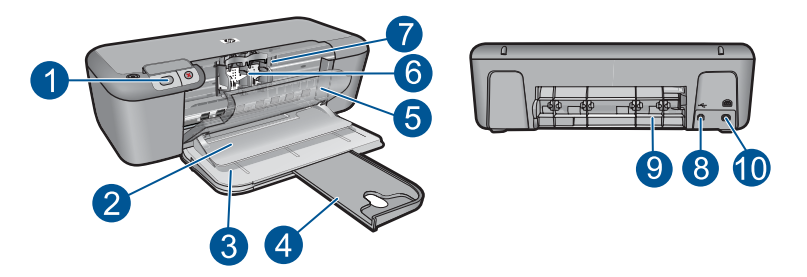

| 1  | Kontrollpanel                                                           |
|----|-------------------------------------------------------------------------|
| 2  | Utmatningsfack                                                          |
| 3  | Inmatningsfack                                                          |
| 4  | Inmatningsfackets förlängningsdel                                       |
| 5  | Främre lucka                                                            |
| 6  | Bläckpatroner                                                           |
| 7  | Område för åtkomst till bläckpatroner                                   |
| 8  | USB-port                                                                |
| 9  | Bakre lucka                                                             |
| 10 | Strömanslutning: Används endast med den nätadapter som levererats av HP |

# Funktioner på kontrollpanelen

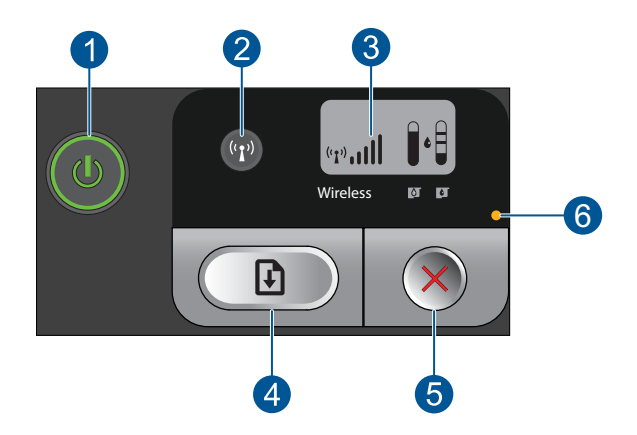

| 1 | <b>På</b> : Slår på och stänger av enheten. När enheten är avstängd drar den fortfarande ström, även om förbrukningen är minimal. Om du vill koppla bort strömmen helt stänger du av enheten och drar ur strömsladden. |
|---|----------------------------------------------------------------------------------------------------|
| 2 | Trådlöst: Slår på och stänger av den trådlösa radion.                                                                                                    |
| 3 | Display för trådlös signal och bläcknivå: Visar den trådlösa signalens styrka och aktuell<br>bläcknivå.                                                                                                    |
| 4 | <b>Fortsätt</b> : Instruerar HP-skrivare att fortsätta när ett problem har lösts. Om den hålls nedtryckt i två sekunder skriver HP-skrivare ut nätverkskonfigurations- och nätverkstestsidorna.                        |
| 5 | Avbryt: Avbryter en pågående aktiv utskrift, justering eller WPS-process i systemet.                                                                                                    |
| 6 | Fellampa: Blinkar när det uppstått ett fel i HP-skrivare.                                                                                                    |

# 4 Skriv ut

Välj ett utskriftsjobb för att fortsätta.

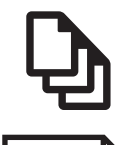

"Skriva ut dokument" på sidan 11

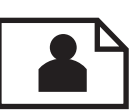

"Skriva ut foton" på sidan 12

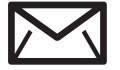

"<u>Skriva ut kuvert</u>" på sidan 15

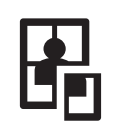

"Skriva ut på specialmaterial" på sidan 15

WWW

"Skriva ut en webbsida" på sidan 21

# Se även

- "Fylla på utskriftsmaterial" på sidan 29
- "<u>Rekommenderade papperstyper för utskrift</u>" på sidan 27

# Skriva ut dokument

De flesta utskriftsinställningar hanteras automatiskt i det program som du skriver ut från. Du behöver bara ändra inställningarna manuellt om du ändrar utskriftskvaliteten för en viss typ av papper/ film eller om du använder specialfunktioner.

# Så här skriver du ut från ett program

- 1. Se till att det ligger papper i inmatningsfacket.
- 2. Klicka på Skriv ut på menyn Arkiv i programmet.
- 3. Se till att produkten är den valda skrivaren.
- Om du vill ändra inställningarna klickar du på den knapp som öppnar dialogrutan Egenskaper.

Beroende på vilket program du använder kan denna knapp heta **Egenskaper**, **Alternativ**, **Skrivarinställningar**, **Skrivare** eller **Inställningar**.

Anmärkning När du skriver ut ett foto bör du välja alternativ för rätt papperstyp och fotoförbättring.

#### Kapitel 4

# Välj alternativ för utskriften med hjälp av de funktioner som finns på flikarna Avancerat, Kortkommandon för utskrift, Funktioner och Färg.

- Tips Du kan enkelt välja alternativ för utskriften genom att använda en av de fördefinierade utskriftsåtgärderna på fliken Kortkommandon för utskrifter. Klicka på en typ av utskriftsåtgärd i listan Kortkommandon för utskrifter. Standardinställningarna för den typen av utskriftsåtgärd är redan gjorda och sammanfattas på fliken Kortkommandon för utskrifter. Vid behov kan du anpassa inställningarna här och spara dem som ett nytt kortkommando. Om du vill spara ett eget kortkommando för utskrift väljer du kommando och klickar på Spara som. Om du vill ta bort ett kortkommando väljer du kortkommandot och klickar på Ta bort.
- 6. Klicka på OK när du vill stänga dialogrutan Egenskaper.
- 7. Klicka på Skriv ut eller OK när du vill börja skriva ut.

# Se även

- "<u>Rekommenderade papperstyper för utskrift</u>" på sidan 27
- "Fylla på utskriftsmaterial" på sidan 29
- "Visa utskriftsupplösningen" på sidan 23
- "Skapa anpassade kortkommandon för utskrift" på sidan 23
- "Ställa in standardinställningarna för utskrift" på sidan 25
- "<u>Avbryta pågående jobb</u>" på sidan 57

# Skriva ut foton

# Så här skriver du ett foto på fotopapper

1. Ta bort allt papper från inmatningsfacket och fyll sedan på med fotopapper (lägg papperet med utskriftssidan nedåt).

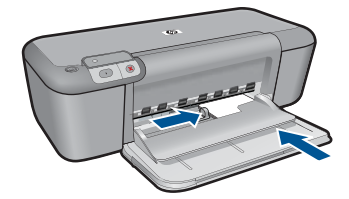

- 2. Klicka på Skriv ut på menyn Arkiv i programmet.
- 3. Se till att produkten är den valda skrivaren.

- Klicka på knappen som öppnar dialogrutan Egenskaper.
  Beroende på vilket program du använder kan denna knapp heta Egenskaper, Alternativ, Skrivarinställningar, Skrivare eller Inställningar.
- 5. Klicka på fliken Funktioner.
- 6. I området med **allmänna alternativ** klickar du på en fotopapperstyp i listan **Papperstyp**.
- 7. I området med **alternativ för storleksändring** klickar du på lämplig pappersstorlek i listan **Storlek**.

Om pappersstorleken och papperstypen inte är kompatibla visas en varning i programvaran för enheten, och du får välja en annan typ eller storlek.

- 8. I området med allmänna alternativ väljer du en hög utskriftskvalitet såsom Bästa från listan Utskriftskvalitet.
  - Anmärkning Om du vill ha maximal dpi-upplösning, gå till fliken Avancerat och välj Aktiverad i listrutan vid Maximal dpi. För mer information, se "Skriva ut med maximal dpi" på sidan 22.
- 9. Klicka på OK när du vill återgå till dialogrutan Egenskaper.
- (Valfritt) Om du vill skriva ut fotot i svartvitt klickar du på fliken Färg och markerar kryssrutan Skriv ut i gråskala. Välj något av följande alternativ i nedrullningslistan:
  - **Hög kvalitet:** det här alternativet använder alla tillgängliga färger för utskrift av foton i gråskala. Detta skapar jämna och naturliga gråskalor.
  - Endast svart bläck: det här alternativet använder svart bläck för utskrift av foton i gråskala. Gråskalorna skapas av varierande mänster av svarta punkter, vilken kan ge en grynig bild.
- 11. Klicka på OK och sedan på Skriv ut eller OK i dialogrutan Skriv ut.
- Anmärkning Låt inte oanvänt fotopapper ligga kvar i pappersfacket. Papperet kan böja sig, vilket kan försämra utskriftskvaliteten. Fotopapper bör vara plana före utskrift.

# Så här skriver du ut en ramlös bild

- 1. Ta bort allt papper från inmatningsfacket.
- 2. Lägg fotopapperet med utskriftssidan nedåt till höger i inmatningsfacket.

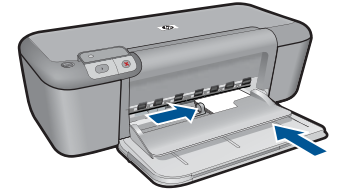

- 3. Klicka på Skriv ut på menyn Arkiv i programmet.
- 4. Se till att produkten är den valda skrivaren.
- Klicka på knappen som öppnar dialogrutan Egenskaper.
  Beroende på vilket program du använder kan denna knapp heta Egenskaper, Alternativ, Skrivarinställningar, Skrivare eller Inställningar.
- 6. Klicka på fliken Funktioner.
- I listan Storlek klickar du på den fotopappersstorlek som ligger i inmatningsfacket. Om det går att skriva ut en ramlös bild på den angivna storleken aktiveras kryssrutan Ramlösa utskrifter.
- 8. Klicka på Mer i listrutan Papperstyp och markera lämplig fotopapperstyp.
  - Anmärkning Du kan inte skriva ut en kantlös bild om papperstypen är inställd på Vanligt papper, eller på någon annan papperstyp än fotopapper.
- Markera kryssrutan Ramlösa utskrifter om den inte redan är markerad. Om den ramlösa pappersstorleken och papperstypen inte är kompatibla, visas ett varningsmeddelande. Välj en annan typ eller storlek.
- 10. Klicka på OK och sedan på Skriv ut eller OK i dialogrutan Skriv ut.
  - Anmärkning Låt inte oanvänt fotopapper ligga kvar i pappersfacket. Papperet kan böja sig, vilket kan försämra utskriftskvaliteten. Fotopapper bör vara plana före utskrift.

# Se även

- "Fylla på utskriftsmaterial" på sidan 29
- "Skriva ut med maximal dpi" på sidan 22
- "Visa utskriftsupplösningen" på sidan 23
- "Skapa anpassade kortkommandon för utskrift" på sidan 23
- "Ställa in standardinställningarna för utskrift" på sidan 25
- "Avbryta pågående jobb" på sidan 57

# Skriva ut kuvert

Du kan lägga ett eller flera kuvert i inmatningsfacket till HP-skrivare. Använd inte blanka eller reliefmönstrade kuvert, och inte heller kuvert med klamrar eller fönster.

Anmärkning Läs mer om hur du formaterar text för utskrift på kuvert i hjälpen för ordbehandlingsprogrammet. Resultatet blir ofta bäst om du använder en etikett för avsändaradressen på kuvert.

# Så här skriver du ut kuvert

- 1. Skjut pappersledaren för bredd åt vänster så långt det går.
- Lägg kuverten till höger i inmatningsfacket. Utskriftssidan ska vara vänd nedåt. Fliken ska vara på vänster sida.
- 3. Skjut in kuverten så långt det går.
- 4. Skjut pappersledaren för bredd så att den ligger an mot kuvertets kanter.

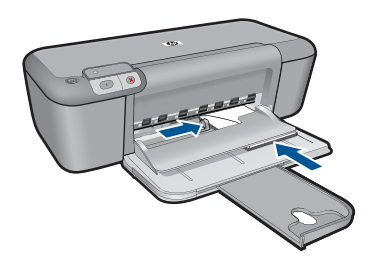

- 5. Öppna dialogrutan Egenskaper för skrivare.
- 6. Klicka på fliken Funktioner och välj följande utskriftsinställningar:
  - Papperstyp: Vanligt papper
  - Storlek: Lämplig kuvertstorlek
- 7. Gör övriga utskriftsinställningar och klicka på OK.

# Se även

- "Fylla på utskriftsmaterial" på sidan 29
- "<u>Visa utskriftsupplösningen</u>" på sidan 23
- "Skapa anpassade kortkommandon för utskrift" på sidan 23
- "Ställa in standardinställningarna för utskrift" på sidan 25
- "Avbryta pågående jobb" på sidan 57

# Skriva ut på specialmaterial

# Skriva ut på OH-film

- 1. Skjut pappersledaren för bredd åt vänster så långt det går.
- Lägg OH-filmen till höger i inmatningsfacket. Utskriftssidan ska vara vänd nedåt och den självhäftande remsan uppåt och mot skrivaren.

- Skjut försiktigt in OH-arken i skrivaren tills det tar emot och se till att de självhäftande remsorna inte fastnar i varandra.
- 4. Skjut pappersledaren för bredd så att den ligger an mot OH-filmens kanter.

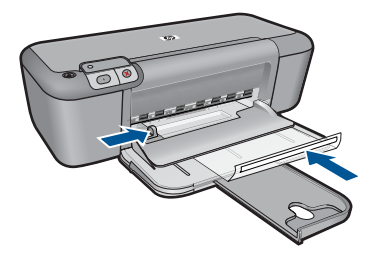

- 5. Öppna dialogrutan Egenskaper för skrivare.
- 6. Klicka på fliken Kortkommandon för utskrifter.
- 7. I listan Kortkommandon för utskrifter klickar du på Presentationsutskrift och anger följande utskriftsinställningar:
  - Papperstyp: Klicka på Mer och välj lämplig OH-film.
  - **Pappersstorlek**: Lämplig pappersstorlek
- 8. Gör övriga utskriftsinställningar och klicka på OK.

# Skriva ut vykort

- 1. Skjut pappersledaren för bredd åt vänster så långt det går.
- 2. Lägg korten till höger i inmatningsfacket. Placera korten med utskriftssidan nedåt och kortsidan vänd mot skrivaren.
- 3. Skjut in korten så långt det går.
- 4. Skjut pappersledaren för bredd så att den ligger an mot kortens kanter.

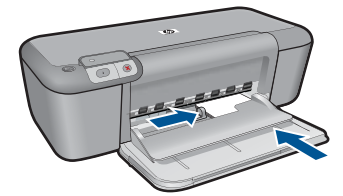

5. Öppna dialogrutan Egenskaper för skrivare.

- 6. Klicka på fliken Funktioner och ange följande utskriftsinställningar:
  - **Papperstyp**: Klicka på **Mer**, klicka på **Specialpapper** och markera önskad typ av Hagaki-kort.
  - Utskriftskvalitet: Normal eller Bästa
  - Storlek: Lämplig kortstorlek
- 7. Gör övriga utskriftsinställningar och klicka på OK.

## Skriva ut etiketter

- 1. Skjut pappersledaren för bredd åt vänster så långt det går.
- Bläddra igenom bunten med etikettark för att separera dem och jämna sedan till kanterna på bunten.
- 3. Lägg etikettarken till höger i inmatningsfacket. Etikettsidan ska vara vänd nedåt.
- 4. Skjut in arken så långt det går.
- 5. Skjut pappersledaren för bredd så att den ligger an mot kuvertets kanter.

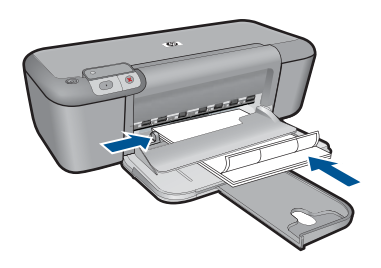

- 6. Öppna dialogrutan Egenskaper för skrivare.
- 7. Klicka på fliken Kortkommandon för utskrifter.
- 8. I listan Kortkommandon för utskrifter klickar du på Vardagsutskrifter och anger följande utskriftsinställningar:
  - Papperstyp: Vanligt papper
  - Pappersstorlek: Lämplig pappersstorlek
- 9. Klicka på OK.

## Skriva ut broschyrer

- 1. Skjut pappersledaren för bredd åt vänster så långt det går.
- 2. Lägg papperet till höger i inmatningsfacket. Utskriftssidan ska vara vänd nedåt.
- 3. Skjut in papperet så långt det går.
- 4. Skjut in papperledaren för bredd så att den ligger an mot papperets kanter.

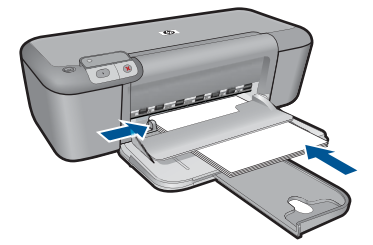

- 5. Öppna dialogrutan Egenskaper för skrivare.
- 6. Klicka på fliken Funktioner.
- 7. Ange följande utskriftsinställningar:
  - Utskriftskvalitet: Bästa
  - Papperstyp: Klicka på Mer och markera lämpligt HP Inkjet-papper.
  - · Orientering: Stående eller liggande
  - Storlek: Lämplig pappersstorlek
  - Dubbelsidig utskrift: Manuell
- 8. Klicka på OK när du vill skriva ut.

# Skriva ut gratulationskort

- 1. Skjut pappersledaren för bredd åt vänster så långt det går.
- 2. Bläddra igenom bunten med gratulationskort för att separera dem och jämna sedan till kanterna på bunten.
- 3. Lägg gratulationskorten till höger i inmatningsfacket. Utskriftssidan ska vara vänd nedåt.
- 4. Skjut in korten så långt det går.
- 5. Skjut pappersledaren för bredd så att den ligger an mot kortens kanter.

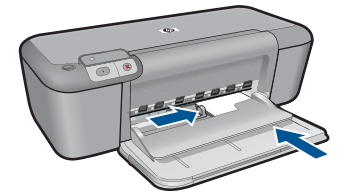

6. Öppna dialogrutan Egenskaper för skrivare.

- 7. Klicka på fliken Funktioner och ange följande utskriftsinställningar:
  - Utskriftskvalitet: Normal
  - Papperstyp: Klicka på Mer och markera önskad korttyp.
  - Storlek: Lämplig kortstorlek
- 8. Gör övriga utskriftsinställningar och klicka på OK.

## Skriva ut häften

- 1. Skjut pappersledaren för bredd åt vänster så långt det går.
- 2. Lägg vanligt papper till höger i inmatningsfacket. Utskriftssidan ska vara vänd nedåt.
- 3. Skjut in papperet så långt det går.
- 4. Skjut in papperledaren för bredd så att den ligger an mot papperets kanter.

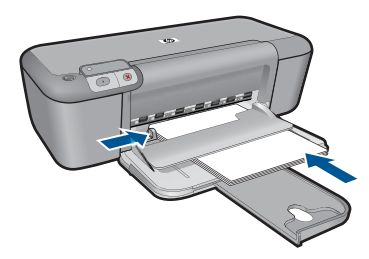

- 5. Öppna dialogrutan Egenskaper för skrivare.
- 6. Klicka på fliken Kortkommandon för utskrifter.
- 7. I listan Kortkommandon för utskrifter klickar du på Snabb/ekonomisk utskrift.
- 8. I listrutan Skriv ut på båda sidor väljer du ett av följande bindningsalternativ:
  - Vänsterbundet häfte
  - Högerbundet häfte
- 9. Gör övriga utskriftsinställningar och klicka på OK.
- **10.** När du blir uppmanad lägger du tillbaka de utskrivna sidorna i inmatningsfacket enligt nedan.

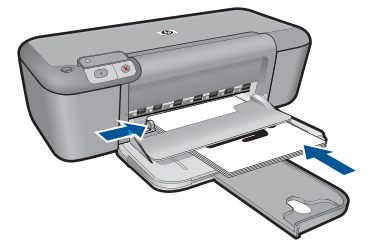

11. Klicka på Fortsätt för att slutföra utskriften.

# Skriva ut affischer

- 1. Skjut pappersledaren för bredd åt vänster så långt det går.
- 2. Lägg vanligt papper till höger i inmatningsfacket. Utskriftssidan ska vara vänd nedåt.
- 3. Skjut in papperet så långt det går.
- 4. Skjut in papperledaren för bredd så att den ligger an mot papperets kanter.

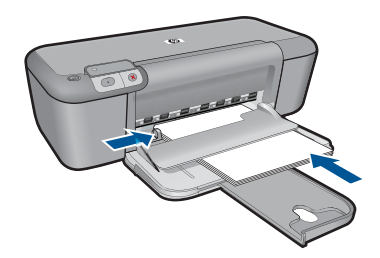

- 5. Öppna dialogrutan Egenskaper för skrivare.
- 6. Klicka på fliken Funktioner och ange följande utskriftsinställningar:
  - Papperstyp: Vanligt papper
  - · Orientering: Stående eller liggande
  - Storlek: Lämplig pappersstorlek
- 7. Klicka på fliken Avancerat och sedan på Skrivarfunktioner.
- 8. I listrutan Affischutskrift väljer du antalet ark för affischen.
- 9. Klicka på knappen Välj delar.
- Kontrollera att det valda antalet delar motsvarar antalet ark för affischen och klicka sedan på OK.

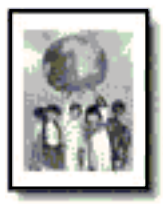

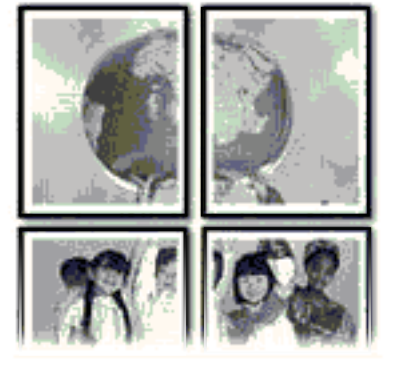

11. Gör övriga utskriftsinställningar och klicka på OK.

# Skriva ut transfertryck för t-shirt

- 1. Skjut pappersledaren för bredd åt vänster så långt det går.
- Lägg arket för transfertryck till höger i inmatningsfacket. Utskriftssidan ska vara vänd nedåt.

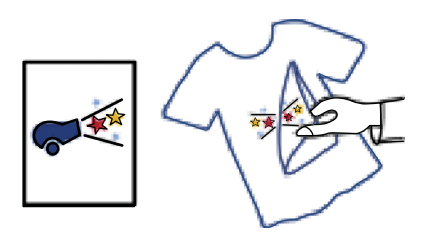

- 3. Skjut in papperet så långt det går.
- 4. Skjut in papperledaren för bredd så att den ligger an mot papperets kanter.

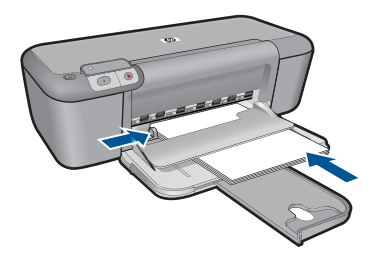

- 5. Öppna dialogrutan Egenskaper för skrivare.
- 6. Klicka på fliken Funktioner och ange följande utskriftsinställningar:
  - Utskriftskvalitet: Normal eller Bästa
  - Papperstyp: Klicka på Mer, klicka på Specialpapper och sedan på Annat specialpapper.
  - Storlek: Lämplig pappersstorlek
- 7. Klicka på fliken Avancerat.
- 8. Klicka på Skrivarfunktioner och ställ in Spegelvänd bild på På.

Anmärkning I en del program för transfertryck behöver du inte skriva ut en spegelvänd bild.

9. Gör övriga utskriftsinställningar och klicka på OK.

# Se även

- "<u>Rekommenderade papperstyper för utskrift</u>" på sidan 27
- "Fylla på utskriftsmaterial" på sidan 29
- "Visa utskriftsupplösningen" på sidan 23
- "Skapa anpassade kortkommandon för utskrift" på sidan 23
- "Ställa in standardinställningarna för utskrift" på sidan 25
- "Avbryta pågående jobb" på sidan 57

# Skriva ut en webbsida

Du kan skriva ut en webbsida från webbläsaren på HP-skrivare.

Om du använder Internet Explorer (6.0 eller senare) eller Firefox (2.0 eller högre) som webbläsare, kan du använda **HP Smart webbutskrift** för att skriva ut material från

webben på ett enkelt sätt och ha kontroll över vad som ska skrivas ut och hur det ska göras. Du kan nå **HP Smart webbutskrift** från verktygsfältet i Internet Explorer. För information om **HP Smart webbutskrift**, se den medföljande hjälpfilen.

# Så här skriver du ut en webbsida

- 1. Se till att det ligger papper i inmatningsfacket.
- 2. På menyn Arkiv i webbläsaren klickar du på Skriv ut.
  - Tips Du får bäst resultat om du väljer HP Smart webbutskrift i menyn Arkiv. När du väljer det visas en markering.

#### Dialogrutan Skriv ut visas.

- 3. Se till att produkten är den valda skrivaren.
- Du kan välja vilka objekt på webbsidan som du vill inkludera i utskriften, om webbläsaren stöder denna funktion.
   I Internet Explorer kan du till exempel klicka på fliken Alternativ för att välja alternativ som Alla ramar som de som visas på skärmen, Innehållet i den markerade

ramen och Skriv ut alla länkade dokument.

- 5. Klicka på Skriv ut eller OK när du vill skriva ut webbsidan.
- Tips Om du vill skriva ut webbsidor direkt, kanske du måste ändra orienteringen till Liggande.

#### Se även

- "Fylla på utskriftsmaterial" på sidan 29
- "Visa utskriftsupplösningen" på sidan 23
- "Skapa anpassade kortkommandon för utskrift" på sidan 23
- "Ställa in standardinställningarna för utskrift" på sidan 25
- "Avbryta pågående jobb" på sidan 57

# Skriva ut med maximal dpi

Använd läget med maximal dpi om du vill skriva ut skarpa bilder av hög kvalitet.

För att dra största möjliga nytta av läget med maximal dpi bör du använda det för att skriva ut bilder av hög kvalitet, t.ex. digitala foton. När du väljer den maximala dpi-inställningen visar skrivarprogrammet det optimerade antalet punkter per tum (dpi) som HP-skrivare kommer att skriva ut. Utskrift med maximalt dpi stöds endast av följande papperstyper:

- HP Premium Plus fotopapper
- HP Premium fotopapper
- HP Advanced fotopapper
- Foto Hagaki

Utskrift med maximal dpi tar längre tid än när man skriver ut med andra inställningar och kräver större diskutrymme.

# Så här skriver du ut i läget Maximal dpi

- 1. Se till att det ligger papper i inmatningsfacket.
- 2. Klicka på Skriv ut på menyn Arkiv i programmet.
- 3. Se till att produkten är den valda skrivaren.
- Klicka på knappen som öppnar dialogrutan Egenskaper.
  Beroende på vilket program du använder kan denna knapp heta Egenskaper, Alternativ, Skrivarinställningar, Skrivare eller Inställningar.
- 5. Klicka på fliken Avancerat.
- 6. Under Funktioner markerar du kryssrutan Maximal dpi.
- 7. Klicka på fliken Funktioner.
- 8. Klicka på Mer i listrutan Papperstyp och markera lämplig fotopapperstyp.
- 9. Klicka på Maximal dpi i listrutan Utskriftskvalitet.
  - Anmärkning Klicka på **Upplösning** om du vill se det maximala antal dpi som enheten skriver ut.
- 10. Gör övriga utskriftsinställningar och klicka på OK.

#### Se även

"Visa utskriftsupplösningen" på sidan 23

# Visa utskriftsupplösningen

Skrivarprogramvaran visar utskriftsupplösningen i punkter per tum (dpi). Antalet dpi varierar beroende på vilken papperstyp och utskriftskvalitet du väljer i skrivarprogramvaran.

#### Så här visar du utskriftsupplösningen

- 1. Se till att det ligger papper i inmatningsfacket.
- 2. Klicka på Skriv ut på menyn Arkiv i programmet.
- 3. Se till att produkten är den valda skrivaren.
- Klicka på knappen som öppnar dialogrutan Egenskaper.
  Beroende på vilket program du använder kan denna knapp heta Egenskaper, Alternativ, Skrivarinställningar, Skrivare eller Inställningar.
- 5. Klicka på fliken Funktioner.
- 6. I listrutan Utskriftskvalitet väljer du lämplig utskriftskvalitet för projektet.
- 7. I listan Papperstyp väljer du den typ av papper som du har lagt i.
- 8. Klicka på knappen Upplösning så visas utskriftsupplösningen i dpi.

# Skapa anpassade kortkommandon för utskrift

Använd kortkommandon för utskrifter när skriver ut med utskriftsinställningar som du använder ofta. Skrivarprogrammet har flera specialdesignade kortkommandon för utskrifter som är tillgängliga i listan Kortkommandon för utskrifter.

Anmärkning När du väljer ett kortkommando för utskrift visas automatiskt motsvarande utskriftsalternativ. Du kan lämna dem som de är, ändra dem eller skapa egna kortkommandon för uppgifter du utför ofta.

Du kan använda fliken Kortkommandon för utskrifter till följande uppgifter:

- · Vardagsutskrifter: Skriv ut dokument snabbt.
- Fotoutskrift ramlös: Skriv ut ända ut till papperets kanter när du använder HP:s fotopapper i storlekarna 10 x 15 cm och 13 x 18 cm.
- Alternativ som sparar papper: Skriv ut dubbelsidiga dokument med flera sidor på samma ark för att minska papperskonsumtionen.
- Fotoutskrift med vit ram: Skriv ut ett foto med en vit ram runt kanterna.
- Snabb/ekonomisk utskrift: Skapa utskrifter av utkastkvalitet snabbt.
- Presentationsutskrift: Skriv ut högkvalitativa dokument, inklusive Letter och OHfilm.

# Så här skapar du ett kortkommando för utskrift

- 1. Klicka på Skriv ut på menyn Arkiv i programmet.
- 2. Se till att produkten är den valda skrivaren.
- Klicka på knappen som öppnar dialogrutan Egenskaper.
  Beroende på vilket program du använder kan denna knapp heta Egenskaper, Alternativ, Skrivarinställningar, Skrivare eller Inställningar.
- 4. Klicka på fliken Kortkommandon för utskrifter.
- 5. I listan Kortkommandon för utskrifter klickar du på ett kortkommando. Utskriftsinställningarna för det valda kortkommandot för utskrift visas.
- Ändra till de utskriftsinställningar som du vill använda i det nya kortkommandot för utskrift.
- 7. Klicka på **Spara som** och skriv ett namn för den nya utskriftsgenvägen, och klicka sedan på **Spara**.

Kortkommandot för utskriften läggs till i listan.

# Så här tar du bort ett kortkommando för utskrift

- 1. Klicka på Skriv ut på menyn Arkiv i programmet.
- 2. Se till att produkten är den valda skrivaren.
- Klicka på knappen som öppnar dialogrutan Egenskaper.
  Beroende på vilket program du använder kan denna knapp heta Egenskaper, Alternativ, Skrivarinställningar, Skrivare eller Inställningar.
- 4. Klicka på fliken Kortkommandon för utskrifter.
- 5. I listrutan Kortkommandon för utskrifter klickar du på det kortkommando för utskrift som du vill ta bort.
- Klicka på Ta bort. Kortkommandot för utskriften tas bort från listan.
- Anmärkning Endast de kortkommandon som du har skapat kan tas bort. HP:s ursprungliga kortkommandon kan inte tas bort.

# Ställa in standardinställningarna för utskrift

Om det finns utskriftsinställningar som du använder ofta, kan du göra dem till standardinställningar. Då är de redan valda när du öppnar dialogrutan **Skriv ut** i programmet.

## Så här ändrar du standardinställningarna för utskrift

- 1. I HP Lösningscenter klickar du på Inställningar, väljer Utskriftsinställningar och klickar sedan på Skrivarinställningar.
- 2. Gör ändringarna och klicka på OK.

# 5 Grundläggande om papper

Du kan fylla på många olika typer och storlekar av papper i HP-skrivare, bland annat papper i storlekarna Letter och A4, fotopapper, OH-film och kuvert.

I den här sektionen ingår följande avsnitt:

"Fylla på utskriftsmaterial" på sidan 29

# Rekommenderade papperstyper för utskrift

Om du vill ha den bästa utskriftskvaliteten rekommenderar HP att du använder HP-papper som är särskilt framtaget för den typ av projekt du skriver ut.

Alla papperstyper finns inte i alla länder/regioner.

#### HP Advanced fotopapper

Ett kraftigt fotopapper med snabbtorkande finish för enkel hantering utan kladd. Det är beständigt mot vatten, kladd, fingeravtryck och fukt. Dina utskrifter känns och ser ut som foton som framkallats professionellt. Det finns i flera storlekar, till exempel A4, 216 x 279 mm (8,5 x 11 tum) och 10 x 15 cm (med eller utan flikar) och 13 x 18 cm. Syrafritt för dokument som håller längre.

#### HP fotopapper för vardagsbruk

Skriv ut färgglada vardagsfoton till låg kostnad, på papper som tagits fram för vanliga fotoutskrifter. Detta överkomliga fotopapper torkar snabbt vilket gör det enkelt att hantera. Du får skarpa, tydliga bilder med det här papperet i vilken bläckstråleskrivare som helst. Det finns halvglättat i flera storlekar, till exempel A4, 216 x 279 mm (8,5 x 11 tum) och 10 x 15 cm (med eller utan flikar). Det är syrafritt för foton som håller längre.

#### HP Broschyrpapper eller HP Superior Inkjet-papper

Dessa papper är glättade eller matta på båda sidor för användning vid dubbelsidig utskrift. De passar perfekt för nästintill fotografisk återgivning till företagsbilder för rapportomslag, speciella presentationer, broschyrer, adresshuvuden och kalendrar.

#### HP Premium-presentationspapper eller HP Professional-papper

Dessa papper är kraftiga med matt finish på båda sidor och passar utmärkt för presentationer, förslag, rapporter och nyhetsbrev. De är heavyweight-papper för imponerande utseende och känsla.

#### HP Bright White Inkjet-papper

HP Bright White Inkjet-papper ger hög kontrast och skarp text. Papperet är tillräckligt täckande för tvåsidig färganvändning, utan att utskriften syns igenom, vilket gör den idealisk för nyhetsbrev, rapporter och flygblad. Det har ColorLok-teknik för mindre kladd, djupare svart och levande färger.

#### HP utskriftspapper

HP utskriftspapper är ett flerfunktionspapper av hög kvalitet. Det ger dokument som ser ut och känns mer gedigna än dokument som skrivs ut på flerfunktions- eller kopieringspapper av standardtyp. Det har ColorLok-teknik för mindre kladd, djupare svart och levande färger. Syrafritt för dokument som håller längre.

# **HP**-kontorspapper

HP kontorspapper är ett flerfunktionspapper av hög kvalitet. Det är avsett för kopior, utkast, PM och andra vardagliga dokument. Det har ColorLok-teknik för mindre kladd, djupare svart och levande färger. Syrafritt för dokument som håller längre.

## HP transfertryck för t-shirt

HP transfertryck för t-shirt (för färgade tyger eller för ljusa eller vita tyger) är perfekt när du vill skapa personliga tröjor från dina digitala foton.

## HP Premium Inkjet OH-film

HP Premium Inkjet OH-film gör dina färgpresentationer levande och ännu mer imponerande. Filmen är lättanvänd och torkar snabbt utan att kladda.

## HP fotovärdepaket

HP fotovärdepaket är en praktisk samling HP-patroner och HP Advanced-fotopapper som sparar dig tid och förenklar utskriften av överkomliga, professionella foton med HP-skrivare. Äkta HP-bläck och HP Advanced-fotopapper har tagits fram för att fungera tillsammans så att dina foton håller längre är levande, utskrift efter utskrift. Passar utmärkt för att skriva ut hela semesterns foton eller flera utskrifter för att dela med dig.

## ColorLok

HP rekommenderar vanligt papper med ColorLok-logotypen för utskrift och kopiering av vardagsdokument. Alla papper med ColorLok-logotyp testas individuellt för att uppfylla höga standarder beträffande tillförlitlighet och utskriftskvalitet, och producerar dokument med tydliga, levande färger, djupare svart och torkar snabbare än andra vanliga papper. Leta efter papper med ColorLok-logotypen i olika vikter och storlekar från de ledande papperstillverkarna.

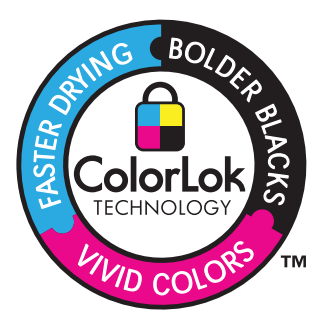

Anmärkning Vissa delar av HP:s webbplats finns fortfarande bara tillgängliga på engelska.

Om du vill beställa HP-papper och andra tillbehör, gå till <u>www.hp.com/buy/supplies</u>. Om du blir uppmanad väljer du land/region, följer anvisningarna och väljer din produkt och klickar sedan på en av köplänkarna på sidan.

# Fylla på utskriftsmaterial

1. Välj en pappersstorlek för att fortsätta.

# Lägg i papper i litet format

- a. Förbered inmatningsfacket.
  - Skjut pappersledaren för bredd åt vänster.

Ta bort allt papper från inmatningsfacket.

b. Fyll på papper.

Lägg fotopappersbunten i inmatningsfacket med kortsidan framåt och utskriftssidan nedåt.

Skjut in bunten tills det tar stopp.

Anmärkning Om fotopapperet som du använder har perforerade flikar lägger du i papperet så att flikarna hamnar närmast dig.

Skjut pappersledaren för bredd åt höger tills det tar stopp vid kanten av papperet.

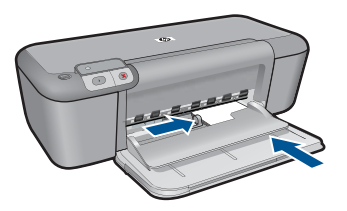

# Grundläggande om papper

### Fylla på fullstorlekspapper

a. Förbered inmatningsfacket.

Skjut pappersledaren för bredd åt vänster.

Ta bort allt papper från inmatningsfacket.

b. Fyll på papper.

Lägg fotopappersbunten i inmatningsfacket med kortsidan framåt och utskriftssidan nedåt.

Skjut in bunten tills det tar stopp.

Skjut pappersledaren för bredd åt höger tills det tar stopp vid kanten av papperet.

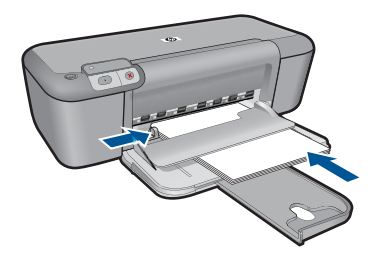

# Fylla på kuvert

a. Förbered inmatningsfacket.

Skjut pappersledaren för bredd åt vänster.

- Ta bort allt papper från inmatningsfacket.
- b. Lägga i kuvert.

Lägg i ett eller flera kuvert längst till höger i inmatningsfacket med fliken uppåt och till vänster.

Skjut in kuvertbunten tills det tar stopp.

Skjut pappersledaren för bredd åt höger mot bunten med kuvert tills det tar stopp.

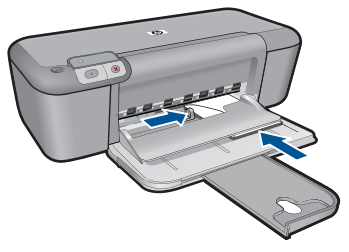

2. Visa animering för detta ämne.

# 6 Använda bläckpatroner

- Kontrollera ungefärliga bläcknivåer
- <u>Beställa bläck</u>
- <u>Reservbläcksläge</u>
- <u>Rengöra bläckpatroner automatiskt</u>
- Rengöra bläckpatroner manuellt
- Byta bläckpatroner
- Garanti för bläckpatroner

# Kontrollera ungefärliga bläcknivåer

Du kan enkelt kontrollera bläcknivån för att avgöra hur snart du behöver byta bläckpatron. Bläcknivån visar ungefär hur mycket bläck som finns kvar i patronerna.

Anmärkning Om du har installerat en påfylld eller rekonditionerad bläckpatron, eller en patron som använts i en annan skrivare kan bläcknivåindikatorn ge en felaktig indikation eller vara otillgänglig.

Anmärkning I varningar om låg bläcknivå och bläcknivåindikatorer anges uppskattningar som är avsedda för planeringsändamål. När du får ett varningsmeddelande om att bläcket håller på att ta slut kan du ha en ersättningspatron i beredskap så att du undviker förseningar. Du behöver inte byta ut bläckpatronen förrän utskriftskvaliteten är oacceptabel.

**Anmärkning** Bläck från bläckpatronerna används i utskriftsprocessen på flera olika sätt, bland annat i initieringsprocessen som förbereder produkten och patronerna för utskrift, och vid service av skrivhuvudena, som håller utskriftsmunstyckena rena så att bläckflödet blir jämnt. Dessutom lämnas lite bläck kvar i patronen när den är förbukad. För mer information, se <u>www.hp.com/go/inkusage</u>.

#### Kontrollera bläcknivåerna från kontrollpanelen

Leta rätt på två ikoner längst ned i fönstret som visar bläcknivåerna för de installerade bläckpatronerna.

Ikonens färg representerar den typ av bläckpatron som är installerad i HP-skrivare. Beroende på vilka två bläckpatroner du har installerat visas följande ikoner:

- En grön ikon motsvarar trefärgspatornen.
- En svart ikon motsvarar den svarta bläckpatronen.

# Så här kontrollerar du bläcknivåerna i programmet HP Photosmart.

- 1. I HP Lösningscenter klickar du på Inställningar, väljer Utskriftsinställningar och klickar sedan på Verktygslåda för skrivare.
  - Anmärkning Du kan också öppna Verktygslåda för skrivare från dialogrutan Egenskaper för skrivare. I dialogrutan Egenskaper för skrivare klickar du på fliken Egenskaper och sedan på Underhåll enheten.

# Verktygslåda för skrivare visas.

 Klicka på fliken Beräknad bläcknivå. Den beräknade bläcknivån för varje bläckpatron visas.

# Se även

"Beställa bläck" på sidan 32

# Beställa bläck

En lista med bläckpatronsnummer finns i den programvara som medföljde HP-skrivare. Du kan använda den för att ta reda på beställningsnumret.

# Hitta bläckpatronsnumret

- 1. I HP Lösningscenter klickar du på Inställningar, väljer Utskriftsinställningar och klickar sedan på Verktygslåda för skrivare.
  - Anmärkning Du kan också öppna Verktygslåda för skrivare från dialogrutan Egenskaper för skrivare. I dialogrutan Egenskaper för skrivare klickar du på fliken Egenskaper och sedan på Underhåll enheten.

# Verktygslåda för skrivare visas.

 Klicka på fliken Beräknad bläcknivå. Den beräknade bläcknivån för varje bläckpatron visas. Använd menyn längst ned för att välja Patroninfo.

Om du vill beställa äkta HP-tillbehör till HP-skrivare går du till <u>www.hp.com/buy/</u> <u>supplies</u>. Om du blir uppmanad väljer du land/region, följer anvisningarna och väljer din produkt och klickar sedan på en av köplänkarna på sidan.

Anmärkning Beställning av bläckpatroner online kan inte göras i alla länder/ regioner. Om det inte är tillgängligt i ditt land/din region kan du ändå se information om förbrukningsartiklar och skriva ut en lista att använda som referens när du handlar hos en lokal HP-återförsäljare.

## Så här beställer du bläckpatroner från datorn

- Om du vill ta reda på vilka förbrukningsartiklar från HP som fungerar med din skrivare, beställa förbrukningsartiklar online eller skapa en utskrivbar inköpslista, öppnar du HP Lösningscenter och väljer funktionen för online-shopping. Patroninformation och länkar till onlineshopping visas också i meddelanden om låga bläcknivåer. Du kan också få patroninformation och beställa patroner online genom att gå till <u>www.hp.com/buy/supplies</u>.
  - Anmärkning Beställning av bläckpatroner online kan inte göras i alla länder/ regioner. Om det inte är tillgängligt i ditt land/din region kan du ändå se information om förbrukningsartiklar och skriva ut en lista att använda som referens när du handlar hos en lokal HP-återförsäljare.

## Se även

"Välja rätt sorts bläckpatron" på sidan 33

# Reservbläcksläge

Du kan använda reservbläcksläge om du vill använda HP-skrivare med endast en bläckpatron. Skrivaren körs i reservbläcksläge när en bläckpatron tas bort från skrivarvagnen. I reservbläcksläge kan enheten endast skriva ut från datorn.

Anmärkning När HP-skrivare används i reservbläcksläge, visas ett meddelande på skärmen. Om meddelandet visas när det sitter två bläckpatroner i skrivaren ska du kontrollera att skyddstejpen inte sitter kvar på någon av dem. Skrivaren känner inte av bläckpatronen om skyddstejpen sitter kvar på bläckpatronens kontakter.

# Utskrift i reservbläcksläge

Det går långsammare att skriva ut i reservbläcksläge och kvaliteten på utskrifterna blir lägre.

| Installerad bläckpatron | Resultat                                                  |
|-------------------------|-----------------------------------------------------------|
| Svart bläckpatron       | Färger skrivs ut i gråskala.                              |
| Trefärgspatron          | Färger skrivs ut som vanligt men svart får en grå<br>ton. |

# Avsluta reservbläcksläget

Installera i två bläckpatroner i HP-skrivare för att avsluta reservbläcksläget.

#### Se även

"Byta bläckpatroner" på sidan 36

# Välja rätt sorts bläckpatron

Vi rekommenderar att du använder HP:s originalpatroner. HP:s originalbläckpatroner är utformade och testade med HP-skrivare för att du ska få utmärkta resultat i utskrift efter utskrift.
Se även "Beställa bläck" på sidan 32

## Rengöra bläckpatroner automatiskt

Om de utskrivna sidorna är bleka eller innehåller linjer eller punkter kan bläckpatronerna innehålla för lite bläck eller behöva rengöras. Mer information finns i avsnittet "Kontrollera ungefärliga bläcknivåer" på sidan 31.

Om det inte är för lite bläck i bläckpatronerna ska du rengöra dem manuellt.

△ Viktigt Rengör bläckpatronerna endast när det är nödvändigt. Om du rengör dem i onödan slösas bläck och patronernas livslängd minskar.

#### Så här rengör du bläckpatronerna

- 1. I HP Lösningscenter klickar du på Inställningar. I Utskriftsinställningar klickar du på Verktygslåda för skrivare.
- 2. Klicka på Rengör bläckpatronerna.
- 3. Klicka på Rengör och följ anvisningarna på skärmen.

## Rengöra bläckpatroner manuellt

Du bör endast rengöra bläckpatronerna manuellt om du har fått ett felmeddelande angående bläckpatronerna, t.ex. "Bläckpatron saknas eller är skadad". Meddelandet bör även indikera vilken bläckpatron som orsakar problemet. Det är endast den angivna bläckpatronen som behöver rengöras.

Du behöver följande material:

 Torra bomullstops, en luddfri trasa eller något annat mjukt material som inte går sönder eller släpper fibrer.

- Tips Kaffefilter är luddfria och fungerar bra för rengöring av bläckpatroner.

- Destillerat, filtrerat eller tappat vatten (kranvatten kan innehålla föroreningar som kan skada patronerna).
  - △ Viktigt Använd inte alkohol eller rengöringsmedel för skrivmaskinsvalsar när du rengör kontakterna på bläckpatronerna. Det kan skada patronen eller enheten.

#### Så här rengör du kontakterna på bläckpatronerna

- Slå på enheten och öppna luckan till bläckpatronen. Skrivarvagnen flyttas till mitten av enheten.
- 2. Vänta tills skrivarvagnen har stannat och är tyst. Dra sedan ut sladden ur baksidan av enheten.
- 3. Du lossar bläckpatronen genom att trycka försiktigt på den och sedan dra ut den.
  - Anmärkning Ta inte bort båda bläckpatronerna samtidigt. Ta bort och rengör en patron i taget. Lämna inte en bläckpatron utanför HP-skrivare i mer än 30 minuter.

- 4. Kontrollera att det inte finns bläck- eller smutsansamlingar på bläckpatronens kontakter.
- 5. Doppa en bomullstops eller trasa i destillerat vatten och krama ut vattnet.
- 6. Håll i sidorna på bläckpatronen.
- 7. Rengör endast de kopparfärgade kontakterna. Låt bläckpatronerna torka i cirka tio minuter.

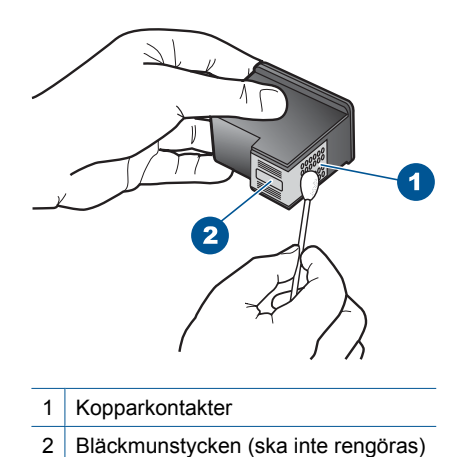

plats.

 Håll bläckpatronen med HP-logotypen uppåt och sätt tillbaka bläckpatronen i hållaren. Var noga med att skjuta in bläckpatronen ordentligt tills den snäpper på

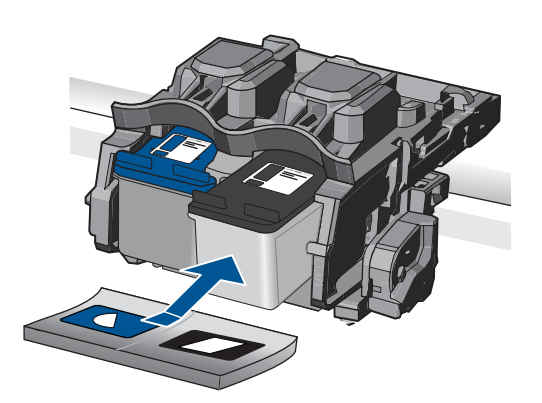

- 9. Upprepa om nödvändigt proceduren för den andra bläckpatronen.
- 10. Stäng försiktig luckan till bläckpatronerna och anslut strömsladden på baksidan av enheten.

## Byta bläckpatroner

#### Så här byter du bläckpatronerna

- 1. Kontrollera att strömmen är påslagen.
- 2. Ta bort patronen.
  - a. Öppna patronluckan.

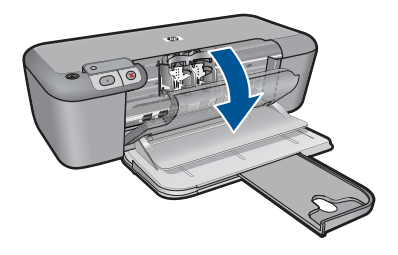

Vänta tills skrivarvagnen flyttats till mitten av enheten.

b. Tryck nedåt för att lossa patronen och ta ut den ur hållaren.

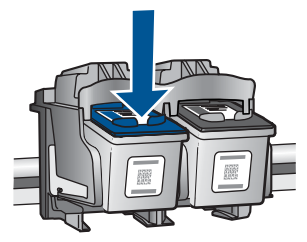

- 3. Sätta in en ny patron.
  - a. Ta ut patronen ur förpackningen.

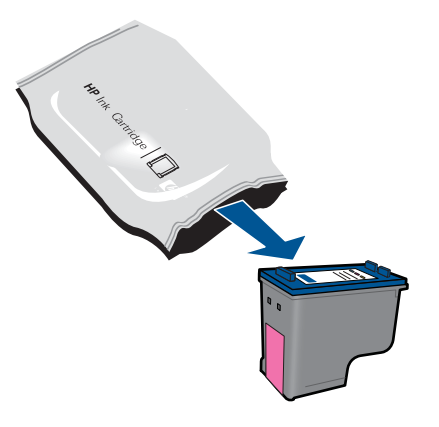

b. Ta bort plasttejpen med hjälp av den rosa dragfliken.

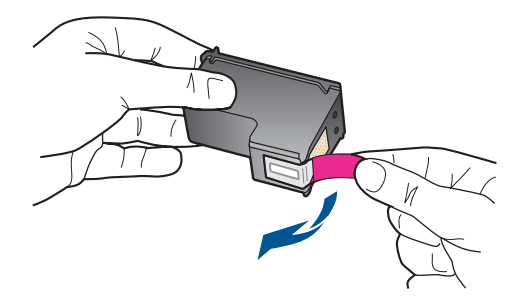

**c**. Matcha färgikonerna och skjut sedan in patronen i facket tills den snäpper på plats.

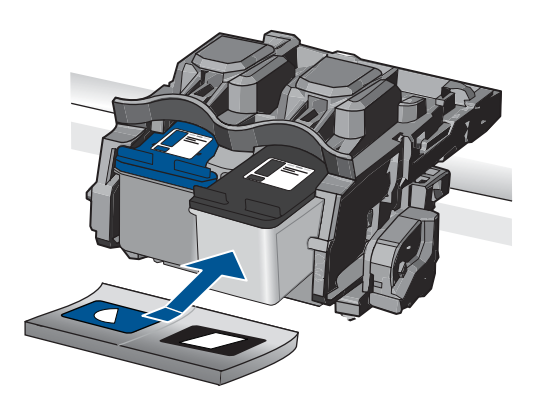

d. Stäng patronluckan.

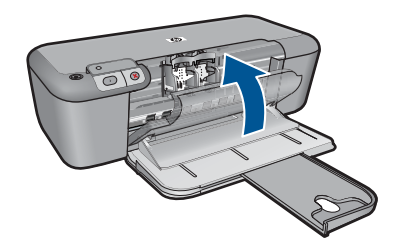

- 4. Justera patronerna.
- 5. Visa animering för detta ämne.

#### Se även

- "Välja rätt sorts bläckpatron" på sidan 33
- "Beställa bläck" på sidan 32

## Garanti för bläckpatroner

Garantin för HP:s bläckpatroner gäller när de används i de HP-skrivare som de är avsedda för. Garantin gäller inte HP-bläckprodukter som har fyllts på, omarbetats, renoverats, använts på felaktigt sätt eller ändrats på något sätt.

Under garantiperioden omfattas produkten av garantin så länge HP-bläcket inte tar slut eller garantins slutdatum passeras. Garantins slutdatum, i formatet ÅÅÅÅ/MM/DD, visas på produkten enligt illustrationen:

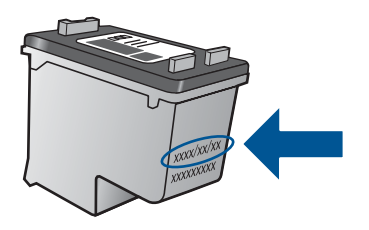

En kopia av HP:s begränsade garanti finns i den tryckta dokumentationen som medföljde enheten.

# 7 Åtgärda fel

I den här sektionen ingår följande avsnitt:

- HP Support
- Installationsfelsökning
- Felsökning utskrift
- <u>Fel</u>

## **HP Support**

- Supportprocess
- Support från HP per telefon
- <u>Ytterligare garantialternativ</u>

#### Supportprocess

#### Om det uppstår ett problem gör du följande:

- 1. Läs dokumentationen som medföljde enheten.
- Besök HP:s webbplats för online-support på <u>www.hp.com/support</u>. HP:s supportwebbplats är tillgänglig för alla HP:s kunder. Det är den snabbaste källan till aktuell produktinformation och experthjälp och innehåller följande:
  - · Snabb kontakt med behöriga supporttekniker online
  - Uppdateringar av programvara och skrivardrivrutiner för enheten
  - · Värdefull produkt- och felsökningsinformation om vanliga problem
  - Förebyggande produktuppdateringar, supportmeddelanden och HP newsgrams som är tillgängliga när du registrerat produkten
- 3. Ring HP:s support. Tillgängligheten för olika supportalternativ varierar beroende på produkt, land/region och språk.

#### Support från HP per telefon

Vilken typ av telefonsupport som erbjuds varierar beroende på produkt, land/region och språk.

I den här sektionen ingår följande avsnitt:

- <u>Giltighetstid för telefonsupport</u>
- Innan du ringer
- <u>Telefonnummer till support</u>
- <u>Efter giltighetstiden för telefonsupport</u>

#### Giltighetstid för telefonsupport

Ett års kostnadsfri telefonsupport är tillgänglig i Nordamerika, Stillahavsområdet och Latinamerika (inklusive Mexiko). Information om hur länge telefonsupporten gäller i Europa, Mellanöstern och Afrika finns på <u>www.hp.com/support</u>. Normala samtalsavgifter tillkommer.

#### Innan du ringer

Se till att vara i närheten av datorn och enheten när du ringer till HP:s support. Var beredd att lämna följande uppgifter:

- Produktnamn (HP Deskjet D5500 Printer series)
- Enhetens serienummer (finns på bak- eller undersidan av enheten)
- Meddelanden som visas när situationen uppstår
- Svar på följande frågor:
  - Har detta inträffat förut?
  - Kan situationen återskapas?
  - Har du installerat ny maskin- eller programvara i datorn ungefär vid den tidpunkt då denna situation uppstod?
  - Inträffade något annat innan situationen uppstod (såsom ett åskväder eller flytt av enheten)?

#### **Telefonnummer till support**

Den mest aktuella listan över HP-telefonsupportnummer och samtalskostnader finns på <u>www.hp.com/support</u>.

#### Efter giltighetstiden för telefonsupport

När telefonsupportperioden upphört kan du fortfarande få hjälp från HP mot en extra avgift. Hjälp kan även vara tillgänglig på HP:s supportwebbplats: <u>www.hp.com/support</u>. Kontakta en HP-återförsäljare eller ring supportnumret för ditt land/din region om du vill veta mer om tillgängliga supportalternativ.

#### Ytterligare garantialternativ

Utökade serviceplaner är tillgängliga för HP-skrivare till en ytterligare kostnad. Gå till <u>www.hp.com/support</u>, välj land/region och språk och utforska sedan området om service och garanti för information de utökade serviceplanerna.

## Installationsfelsökning

Det här avsnittet innehåller information om felsökning av installation för enheten.

Många problem uppstår när enheten ansluts till en dator med en USB-kabel innan programmet HP Photosmart installeras på datorn. Om du har anslutit enheten till datorn innan programvarans installationsprogram bett dig att göra det måste du följa anvisningarna nedan:

#### Felsökning av vanliga installationsproblem

- 1. Koppla loss USB-kabeln från datorn.
- Avinstallera programvaran (om du redan har installerat den).
   För mer information, se "<u>Avinstallera och installera om programvaran</u>" på sidan 43.
- 3. Starta om datorn.

- 4. Stäng av enheten, vänta en minut och slå sedan på den igen.
- 5. Ominstallera HP Photosmarts programvara.
- △ Viktigt Anslut inte USB-kabeln till datorn förrän programmet uppmanar dig att göra det.

I den här sektionen ingår följande avsnitt:

- Enheten startar inte
- Enheten skriver inte ut efter det att den konfigurerats
- Registreringsfönstret visas inte
- Avinstallera och installera om programvaran

#### Enheten startar inte

Försök lösa problemet med hjälp av följande lösningar. Lösningarna räknas upp i tur och ordning med den mest troliga lösningen först. Om den första lösningen inte åtgärdar problemet ska du fortsätta att prova de återstående lösningarna tills problemet är löst.

- Lösning 1: Kontrollera att strömsladden är ansluten
- Lösning 2: Tryck långsamt på knappen På

#### Lösning 1: Kontrollera att strömsladden är ansluten

#### Åtgärd:

 Kontrollera att strömsladden är ordentligt ansluten till både enheten och nätströmsadaptern. Anslut strömsladden till ett vägguttag, överspänningsskydd eller grenuttag.

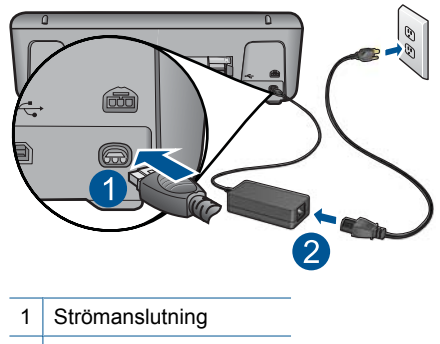

- 2 Strömsladd och adapter
- Om du använder ett grenuttag kontrollerar du att det är påslaget. Du kan också försöka att ansluta enheten direkt till ett vägguttag.

- Kontrollera att strömkällan fungerar. Sätt i kontakten till en apparat som du vet fungerar och se efter om apparaten får ström. Om inte kan det vara fel på vägguttaget.
- Om du har anslutit enheten till ett uttag med strömbrytare, kontrollerar du att uttaget är på. Om uttaget är påslaget men ändå inte fungerar kan det vara fel på uttaget.

**Orsak:** Enheten är inte ansluten till elnätet.

Om detta inte löser problemet kan du försöka med nästa lösning.

#### Lösning 2: Tryck långsamt på knappen På

**Åtgärd:** Enheten reagerar inte om du trycker för snabbt på knappen **På**. Tryck en gång på knappen **På**. Det kan ta några minuter för enheten att slås på. Om du trycker på **På** på nytt under tiden kanske enheten stängs av.

△ Viktigt Om enheten ändå inte startar, kan det vara ett mekaniskt fel på den. Koppla bort enheten från nätuttaget.

Kontakta HP:s support för service.

Gå till: <u>www.hp.com/support</u>. Om du blir uppmanad väljer du land/region och klickar sedan på **Kontakta HP** så får du information om hur du ringer till teknisk support.

Orsak: Du tryckte på knappen På för snabbt.

#### Enheten skriver inte ut efter det att den konfigurerats

Försök lösa problemet med hjälp av följande lösningar. Lösningarna räknas upp i tur och ordning med den mest troliga lösningen först. Om den första lösningen inte åtgärdar problemet ska du fortsätta att prova de återstående lösningarna tills problemet är löst.

- Steg 1: Tryck på knappen På för att slå på enheten.
- Steg 2: Ställ in enheten som standardskrivare.
- Steg 3: Kontrollera anslutningen mellan enheten och datorn.

#### Steg 1: Tryck på knappen På för att slå på enheten.

**Åtgärd:** Titta på **På**-knappen på enheten. Om den inte lyser är enheten avstängd. Kontrollera att strömsladden är ordentligt ansluten till enheten och till ett vägguttag. Tryck på **På** för att slå på enheten.

Orsak: Enheten kanske inte var påslagen.

Om detta inte löser problemet kan du försöka med nästa lösning.

#### Steg 2: Ställ in enheten som standardskrivare.

**Åtgärd:** Använd systemverktygen på datorn för att ställa in enheten som standardskrivare.

**Orsak:** Du skickade jobbet till standardskrivaren, men enheten var inte inställd som det.

Om detta inte löser problemet kan du försöka med nästa lösning.

#### Steg 3: Kontrollera anslutningen mellan enheten och datorn.

Åtgärd: Kontrollera anslutningen mellan enheten och datorn.

**Orsak:** Enheten och datorn kommunicerade inte med varandra.

#### Registreringsfönstret visas inte

**Åtgärd:** I Windows når du registreringsfönstret (Registrera nu) genom att klicka på **Start** i aktivitetsfältet och peka på **Program** eller **Alla program**, **HP**, **Deskjet D5500 series** och sedan klicka på **Produktregistrering**.

Orsak: Registreringsfönstret öppnades inte automatiskt.

#### Avinstallera och installera om programvaran

Om installationen är ofullständig eller om du anslöt USB-kabeln till datorn innan du uppmanades att göra det kan du behöva avinstallera och sedan installera om programvaran. Ta inte bort programfilerna för HP-skrivare från datorn. Ta bort dem på rätt sätt med avinstallationsprogrammet som medföljde när du installerade HP-skrivare-programmet.

#### Så här avinstallerar du och installerar om programvaran

- 1. På Aktivitetsfältet i Windows klickar du på Start, Inställningar och på Kontrollpanelen (eller bara på Kontrollpanelen).
- 2. Dubbelklicka på Lägg till/ta bort program (eller klicka på Avinstallera ett program).
- 3. Välj HP Photosmart All-in-One-drivrutiner och klicka sedan på Ändra/ta bort. Följ anvisningarna på skärmen.
- 4. Koppla bort enheten från datorn.
- 5. Starta om datorn.
  - Anmärkning Det är viktigt att du kopplar från enheten innan du startar om datorn. Anslut inte enheten till datorn förrän du har installerat om programvaran.

- 6. Sätt i CD:n för enheten i datorns CD-ROM-enhet och starta sedan installationsprogrammet.
  - Anmärkning Om installationsprogrammet inte visas letar du reda på filen setup.exe på CD-ROM-enheten och dubbelklickar på den.

**Anmärkning** Om du inte har kvar installations-CD-skivan kan du ladda ner programmet från <u>www.hp.com/support</u>.

7. Följ anvisningarna på skärmen och i den tryckta dokumentation som medföljde enheten.

När programinstallationen är klar visas ikonen för **HP Digital Imaging Monitor** i Windows systemfält.

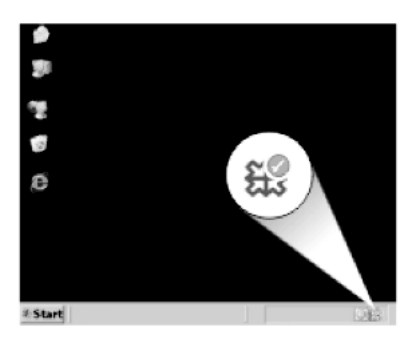

## Felsökning – utskrift

Försök lösa problemet med hjälp av följande lösningar. Lösningarna räknas upp i tur och ordning med den mest troliga lösningen först. Om den första lösningen inte åtgärdar problemet ska du fortsätta att prova de återstående lösningarna tills problemet är löst.

- Kontrollera bläckpatronerna
- Kontrollera papper
- Kontrollera enheten
- Kontrollera skrivarinställningarna
- <u>Återställ enheten</u>
- Kontakta HP Support

#### Kontrollera bläckpatronerna

Prova med följande åtgärder.

- Steg 1: Kontrollera att du använder äkta HP-bläckpatroner.
- <u>Steg 2: Kontrollera bläcknivåerna.</u>

#### Steg 1: Kontrollera att du använder äkta HP-bläckpatroner.

Åtgärd: Kontrollera om bläckpatronerna är äkta HP-bläckpatroner.

Vi rekommenderar att du använder äkta HP-bläckpatroner. Äkta HP-bläckpatroner är utformade och testade med HP-skrivare för att du ska få utmärkta resultat i utskrift efter utskrift.

Anmärkning HP lämnar inte några garantier för kvaliteten eller tillförlitligheten hos tillbehör från en andra tillverkare. Service eller reparation av enheten till följd av att tillbehör från andra tillverkare använts täcks inte av garantin.

Om du tror att du köpt äkta HP-bläckpatroner, gå till:

www.hp.com/go/anticounterfeit

**Orsak:** Bläckpatroner från någon annan tillverkare användes.

Om detta inte löser problemet kan du försöka med nästa lösning.

#### Steg 2: Kontrollera bläcknivåerna.

Åtgärd: Kontrollera den uppskattade bläcknivån i bläckpatronerna.

Anmärkning I varningar om låg bläcknivå och bläcknivåindikatorer anges uppskattningar som är avsedda för planeringsändamål. När du får ett varningsmeddelande om att bläcket håller på att ta slut kan du ha en ersättningspatron i beredskap så att du undviker förseningar. Du behöver inte byta ut bläckpatroner förrän utskriftskvaliteten blir oacceptabel.

Mer information finns i

"Kontrollera ungefärliga bläcknivåer" på sidan 31

Orsak: Bläckpatronerna kanske innehåller för lite bläck.

Om detta inte löser problemet kan du försöka med nästa lösning.

#### Kontrollera papper

Prova med följande åtgärder.

- Steg 1: Se till att du bara använder en typ av papper.
- Steg 2: Lägga i bunten med papper på rätt sätt.

#### Steg 1: Se till att du bara använder en typ av papper.

**Åtgärd:** Lägg bara i en papperstyp i taget.

Orsak: Fler olika typer av papper låg i inmatningsfacket.

Om detta inte löser problemet kan du försöka med nästa lösning.

#### Steg 2: Lägga i bunten med papper på rätt sätt.

**Åtgärd:** Ta bort pappersbunten från inmatningsfacket, lägg i papperet på nytt och skjut pappersledaren för bredd inåt tills den stannar vid kanten av papperet.

Mer information finns i

"Fylla på utskriftsmaterial" på sidan 29

Orsak: Pappersledaren för bredd var inte i rätt position.

#### Kontrollera enheten

Prova med följande åtgärder.

- <u>Lösning 1: Justera bläckpatronerna.</u>
- Lösning 2: Gör en automatisk rengöring av bläckpatronerna.

#### Lösning 1: Justera bläckpatronerna.

**Åtgärd:** Genom att rikta in (justera) bläckpatronerna bidrar du till att behålla den höga utskriftskvaliteten.

#### Så här justerar du bläckpatronerna med programmet HP Photosmart

- 1. Lägg oanvänt vanligt vitt papper i storleken Letter eller A4 i pappersfacket.
- 2. I HP Lösningscenter, klicka på Inställningar.
- 3. I Utskriftsinställningar, klicka på Verktygslåda för skrivare.
  - Anmärkning Du kan också öppna Verktygslåda för skrivare från dialogrutan Egenskaper för skrivare. I dialogrutan Egenskaper för skrivare klickar du på fliken Underhåll och sedan på Underhåll enheten.

#### Verktygslåda för skrivare visas.

- 4. Klicka på fliken Enhetsunderhåll.
- 5. Klicka på Justera bläckpatronerna.
- Klicka på Justera och följ anvisningarna på skärmen.
   HP-skrivare skriver ut en testsida, justerar bläckpatronerna och kalibrerar skrivaren. Återvinn eller släng testsidan.

Orsak: Skrivaren behövde justeras.

Om detta inte löser problemet kan du försöka med nästa lösning.

#### Lösning 2: Gör en automatisk rengöring av bläckpatronerna.

Åtgärd: Rengör bläckpatronerna.

Mer information finns i "Rengöra bläckpatroner automatiskt" på sidan 34

Orsak: Bläckmunstyckena behövde rengöras.

Om detta inte löser problemet kan du försöka med nästa lösning.

#### Kontrollera skrivarinställningarna

Prova med följande åtgärder.

- Steg 1: Kontrollera skrivarinställningarna
- Steg 2: Kontrollera inställningen av pappersstorlek
- Steg 3: Kontrollera skrivarmarginalerna.

#### Steg 1: Kontrollera skrivarinställningarna

Åtgärd: Kontrollera skrivarinställningarna.

- Kontrollera att inställningen av utskriftskvalitet överensstämmer med den papperstyp som ligger i inmatningsfacket.
   Du kan behöva använda en lägre utskriftskvalitet om färgerna går i varandra. Om du skriver ut ett foto med hög kvalitet kan du välja en högre utskriftskvalitet och försäkra dig om att fotopapper, som HP Advanced-fotopapper ligger i inmatningsfacket.
- Anmärkning På vissa datorskärmar kan färgerna se något annorlunda ut än i utskriften på papper. I så fall är det inget fel på produkten, utskriftsinställningarna eller bläckpatronerna. Ingen ytterligare felsökning krävs.

Orsak: Utskriftsinställningarna var felaktiga.

Om detta inte löser problemet kan du försöka med nästa lösning.

#### Steg 2: Kontrollera inställningen av pappersstorlek

**Åtgärd:** Kontrollera att du har valt rätt pappersstorlek. Kontrollera att du har lagt i papper med rätt storlek i inmatningsfacket.

**Orsak:** Inställningen för papperstyp kanske inte var rätt inställd för det dokument du skrev ut.

Om detta inte löser problemet kan du försöka med nästa lösning.

#### Steg 3: Kontrollera skrivarmarginalerna.

**Åtgärd:** Kontrollera skrivarmarginalerna.

Kontrollera att marginalinställningarna för dokumentet inte överskrider det område som går att skriva ut med enheten.

#### Kontrollera marginalinställningarna

- Förhandsgranska utskriften innan du skickar den till enheten. Klicka på Arkiv och sedan på Förhandsgranskning i de flesta program.
- Kontrollera marginalerna. Så länge minimimarginalerna överskrids i enheten använder enheten de marginaler som du har angett i programmet. Läs dokumentationen som medföljde programmet för mer information om hur du ställer in marginaler i programmet.
- 3. Du kan avbryta utskriftsjobbet om du inte är nöjd med marginalerna. Justera sedan marginalerna i programmet.

**Orsak:** Du har inte angett marginalerna på rätt sätt i programmet.

Om detta inte löser problemet kan du försöka med nästa lösning.

#### Återställ enheten

**Åtgärd:** Stäng av enheten och dra sedan ut strömsladden. Anslut strömsladden igen och slå på enheten genom att trycka på knappen **På**.

Orsak: Ett fel hade uppstått på enheten.

Om detta inte löser problemet kan du försöka med nästa lösning.

#### Kontakta HP Support

**Åtgärd:** Kontakta HP:s support för service.

Gå till: www.hp.com/support.

Välj ditt land/region om du blir uppmanad, och klicka därefter på **Kontakta HP** när du vill ha information om vart du ska ringa för teknisk support.

**Orsak:** Bläckpatronen är inte tänkt att användas i den här enheten.

## Fel

Det här avsnittet innehåller följande typer av meddelanden om enheten:

- Indikatorlampor för trådlös anslutning
- Blinkande lampor
- <u>Skriva ut i reservbläcksläge</u>

#### Indikatorlampor för trådlös anslutning

lkonerna för trådlös anslutning på enheten blinkar i olika sekvenser som indikation på olika feltillstånd. I följande tabell finns information om lösningar för feltillstånden beroende på vilka ikoner som blinkar på enheten.

Anmärkning Ikonen för trådlös signal visar styrkan på den trådlösa signalen. Färre signalstaplar indikerar svagare signalstyrka.

| Lampa för<br>knappen<br>Trådlös | Ikon för<br>trådlös<br>antenn<br>(( )) | Ikon för<br>trådlös<br>signalstyrk<br>a | Ikon för fel<br>på trådlös<br>funktion | Fellampa | Beskrivnin<br>g                                                  | Lösning                                                                                                    |
|---------------------------------|----------------------------------------|-----------------------------------------|----------------------------------------|----------|------------------------------------------------------------------|----------------------------------------------------------------------------------------------------|
| På                              | På                                     | Ingen                                   | Av                                     | Av       | Den<br>trådlösa<br>radion är<br>påslagen.                        | Vänta tills<br>enheten<br>har anslutit<br>sig till en<br>åtkomstpun<br>kt.                                                                                                    |
| På                              | På                                     | Ingen                                   | Av                                     | Av       | Enheten<br>kan inte<br>anslutas till<br>ett trådlöst<br>nätverk. | <ol> <li>Kontrol<br/>lera om<br/>den<br/>trådlös<br/>a<br/>routern<br/>eller<br/>åtkoms<br/>tpunkte<br/>n år<br/>påslag<br/>en.</li> <li>Flytta<br/>produk<br/>ten<br/>närmar<br/>e den<br/>trådlös<br/>a<br/>routern<br/>eller<br/>åtkoms<br/>tpunkte<br/>n.</li> </ol> |
| På                              | På                                     | Signalstapl<br>arna visas<br>cykliskt   | Av                                     | Av       | Enheten<br>söker efter<br>tillgängliga<br>trådlösa<br>nätverk.   | Vänta tills<br>enheten<br>har anslutit<br>sig till en<br>åtkomstpun<br>kt.                                                                                                    |
| På                              | På                                     | Signalstapl<br>ar visas                 | Av                                     | Av       | Enheten är<br>ansluten till<br>ett trådlöst<br>nätverk.          | Enheten<br>kan nu<br>skriva ut<br>trådlöst.                                                                                                    |

#### Tabell 7-1 Indikatorlampor för trådlös anslutning

| På      | Blinkar | Ingen                                 | Blinkar | Blinkar<br>snabbt | Fel på<br>trådlös<br>anslutning.                                                                | Tryck på<br>knappen<br><b>Trådlöst</b><br>så att<br>funktionen<br>stängs av<br>och felet<br>försvinner. |
|---------|---------|---------------------------------------|---------|-------------------|-------------------------------------------------------------------------------------------------|----------------------------------------------------------------------------------------------------|
| Blinkar | På      | Signalstapl<br>arna visas<br>cykliskt | Av      | Blinkar<br>snabbt | Trådlös<br>skyddad<br>installation<br>(WPS)<br>pågår.                                           | Vänta tills<br>enheten<br>har anslutit<br>sig till en<br>åtkomstpun<br>kt.                              |
| Blinkar | Av      | Ingen                                 | Av      | Blinkar<br>snabbt | Fel vid<br>trådlös<br>skyddad<br>installation<br>(WPS).                                         | Tryck på<br>knappen<br><b>Trådlöst</b><br>så att<br>funktionen<br>stängs av<br>och felet<br>försvinner. |
| Blinkar | Av      | Ingen                                 | Av      | Blinkar<br>snabbt | Överlappa<br>nde<br>sessioner<br>upptäcktes<br>vid trådlös<br>skyddad<br>installation<br>(WPS). | Tryck på<br>knappen<br><b>Trådlöst</b><br>så att<br>funktionen<br>stängs av<br>och felet<br>försvinner. |
| På      | På      | Signalstapl<br>ar visas               | Av      | Av                | Trådlös<br>skyddad<br>installation<br>(WPS)<br>lyckades.                                        | Enheten<br>kan nu<br>skriva ut<br>trådlöst.                                                             |

Indikatorlampor för trådlös anslutning (fortsättning)

#### Blinkande lampor

Lamporna på enheten blinkar i olika sekvenser som indikation på olika feltillstånd. I följande tabell finns information om lösningar för feltillstånden beroende på vilka lampor som blinkar på enheten.

#### Tabell 7-2 Blinkande lampor

| Lampan På | Indikator för<br>bläcknivå | Lampan<br>Fortsätt | Fellampa | Beskrivning                       | Lösning                                          |
|-----------|----------------------------|--------------------|----------|-----------------------------------|--------------------------------------------------|
| Av        | Av                         | Av                 | Av       | Enheten är<br>avstängd.           | Tryck på <b>På</b><br>för att slå på<br>enheten. |
| Blinkar   | Aktuella<br>bläcknivåer    | Av                 | Av       | Enheten<br>bearbetar ett<br>jobb. | Vänta tills<br>enheten är<br>klar.               |

| Blinkande | lampor | (fortsättning) |
|-----------|--------|----------------|
|-----------|--------|----------------|

| Blinkar<br>snabbt i 3<br>sekunder | Aktuella<br>bläcknivåer                                                       | Av                | Av                | Enheten<br>bearbetar ett<br>jobb eller så har<br>en annan typ av<br>fel än<br>bläckpatronsfel<br>uppstått.                                                                                        | Vänta tills<br>enheten<br>slutfört<br>jobbet innan<br>du startar ett<br>nytt jobb.                                                                                                    |
|-----------------------------------|-------------------------------------------------------------------------------|-------------------|-------------------|----------------------------------------------------------------------------------------------------|----------------------------------------------------------------------------------------------------|
| Pà                                | Aktuella<br>bläcknivåer                                                       | Blinkar<br>snabbt | Av                | Det finns inget<br>papper i<br>skrivaren.<br>Papper har<br>fastnat.                                                                                                    | Fyll på<br>papper och<br>tryck sedan<br>på <b>Fortsätt</b> .<br>Ta bort<br>papperet och<br>tryck på<br><b>Fortsätt</b> .                                                                                                    |
| På                                | Aktuella<br>bläcknivåer                                                       | Av                | Blinkar<br>snabbt | Den främre<br>luckan eller<br>luckan till<br>bläckpatronern<br>a är öppen.                                                                                                    | Stäng den<br>främre<br>luckan eller<br>luckan till<br>bläckpatrone<br>rna.                                                                                                    |
| På                                | Båda blinkar<br>snabbt                                                        | Av                | Blinkar<br>snabbt | Bläckpatronern<br>a saknas eller<br>har inte satts<br>fast ordentligt.                                                                                                    | Sätt i eller ta<br>ut och sätt in<br>bläckpatrone<br>rna igen.                                                                                                    |
|                                   |                                                                               |                   |                   | Bläckpatronen<br>kan vara<br>skadad.<br>Tejpen har inte<br>tagits bort från<br>den ena eller<br>båda<br>bläckpatronern<br>a.<br>Bläckpatronen<br>är inte avsedd<br>att användas i<br>denna enhet. | Ta ut<br>bläckpatrone<br>n, ta bort<br>tejpen och<br>sätt tillbaka<br>bläckpatrone<br>n.<br>Bläckpatron<br>en kanske<br>inte är<br>kompatibel<br>med<br>enheten. Mer<br>information<br>om hur du<br>installerar<br>kompatibla<br>bläckpatrone<br>r finns i<br>"Beställa<br>bläck"<br>på sidan 32. |
| På                                | Den fjärde<br>indikatorlamp<br>an för<br>trefärgspatro<br>n blinkar<br>snabbt | Av                | Av                | Trefärgspatron<br>en håller på att<br>ta slut.                                                                                                    | Byt ut<br>trefärgspatro<br>nen när<br>utskriftskvalit<br>eten inte<br>längre är<br>acceptabel.                                                                                                    |
|                                   |                                                                               |                   |                   |                                                                                                    | Ersätt<br>trefärgspatro                                                                                                    |

Åtgärda fel

Blinkande lampor (fortsättning)

|    |                                                                                                    |    |                   |                                                                                                    | nen, eller<br>skriv ut i<br>reservbläcks<br>läge med<br>den svarta<br>bläckpatrone<br>n. Mer<br>information<br>finns i<br>avsnittet<br>" <u>Skriva ut i</u><br>reservbläcks<br>läge"<br>på sidan 54                                                                                                    |
|----|----------------------------------------------------------------------------------------------------|----|-------------------|----------------------------------------------------------------------------------------------------|----------------------------------------------------------------------------------------------------|
| På | Indikatorlamp<br>an för fel på<br>trefärgspatro<br>n blinkar<br>snabbt<br>Lampa för<br>svart<br>bläckpatron<br>lyser | Av | Blinkar<br>snabbt | Trefärgspatron<br>en saknas eller<br>är inte korrekt<br>installerad eller<br>sitter på fel<br>plats.<br>Trefärgspatron<br>en kan vara<br>skadad.<br>Trefärgspatron<br>en har tagits<br>bort.<br>Tejpen har inte<br>tagits bort från<br>trefärgsbläckpa<br>tronen. | Sätt i eller ta<br>ut och sätt in<br>trefärgspatro<br>nen igen.<br>Ta ut<br>trefärgspatro<br>nen, ta bort<br>tejpen och<br>sätt tillbaka<br>bläckpatrone<br>n.                                                                                                    |
| Pà | Den fjärde<br>indikatorlamp<br>an för svart<br>patron blinkar<br>snabbt                                              | Av | Av                | Bläcket i den<br>svarta<br>bläckpatronen<br>börjar ta slut.                                                                                                    | Byt ut den<br>svarta<br>bläckpatrone<br>n när<br>utskriftskvalit<br>eten inte<br>längre är<br>acceptabel.<br>Ersätt den<br>svarta<br>patronen,<br>eller skriv ut i<br>reservbläcks<br>läge med<br>trefärgspatro<br>nen. Mer<br>information<br>finns i<br>avsnittet<br>" <u>Skriva ut i</u><br><u>reservbläcks</u><br>läge"<br>på sidan 54 |
| På | Indikatorlamp<br>an för fel på                                                                                       | Av | Blinkar<br>snabbt | Den svarta<br>bläckpatronen                                                                                                    | Sätt i eller ta<br>ut och sätt in                                                                                                    |

#### Blinkande lampor (fortsättning)

|    | svart patron<br>blinkar<br>snabbt<br>Lampa för<br>trefärgspatro<br>n lyser |    |                   | saknas eller är<br>inte korrekt<br>installerad eller<br>sitter på fel<br>plats.<br>Den svarta<br>bläckpatronen<br>kan vara<br>skadad.<br>Den svarta<br>bläckpatronen<br>har tagits bort.<br>Tejpen har inte<br>tagits bort från<br>den svarta<br>bläckpatronen. | den svarta<br>bläckpatrone<br>n igen.<br>Ta ut den<br>svarta<br>bläckpatrone<br>n, ta bort<br>tejpen och<br>sätt tillbaka<br>bläckpatrone<br>n.                                                                                                    |
|----|----------------------------------------------------------------------------|----|-------------------|----------------------------------------------------------------------------------------------------|----------------------------------------------------------------------------------------------------|
| Pà | Båda blinkar<br>snabbt                                                     | Av | Blinkar<br>snabbt | Trefärgspatron<br>en eller den<br>svarta patronen<br>kan vara<br>inkompatibel.<br>Trefärgspatron<br>en eller den<br>svarta patronen<br>kan vara<br>inkompatibel.                                                                                                | <ul> <li>Byt ut<br/>patronen mot<br/>en<br/>kompatibel<br/>trefärgs eller<br/>svart<br/>bläckpatron.</li> <li>1. Ta bort<br/>den<br/>svarta<br/>bläckpat<br/>ronen.</li> <li>2. Stäng<br/>luckan.</li> <li>3. Om<br/>lampan<br/>för<br/>trefärgs<br/>patrone<br/>n<br/>fortfaran<br/>de<br/>blinkar,<br/>byter du<br/>ut<br/>trefärgs<br/>patrone<br/>n. Om<br/>lampan<br/>för<br/>trefärgs<br/>patrone<br/>n. Om</li> </ul> |

| Blinkande lampo   | or (fortsättning)      |                   |                   |                                                   |                                                                                                    |
|-------------------|------------------------|-------------------|-------------------|---------------------------------------------------|----------------------------------------------------------------------------------------------------|
|                   |                        |                   |                   |                                                   | Anmärknin<br>g Du kan<br>även rengöra<br>bläckpatrone<br>rna manuellt<br>innan du<br>byter ut dem.<br>Mer<br>information<br>finns i<br>avsnittet<br>" <u>Rengöra</u><br><u>bläckpatrone</u><br><u>r manuellt</u> "<br>på sidan 34.                                             |
| På                | Båda blinkar<br>snabbt | Av                | Blinkar<br>snabbt | Skrivarvagnen<br>har fastnat.                     | Öppna den<br>främre<br>luckan och ta<br>bort det som<br>blockerar<br>skrivarvagne<br>n.<br>Tryck på<br>valfri knapp<br>utom <b>På</b> -<br>knappen.<br>Om du<br>trycker på<br><b>På</b> stängs<br>enheten av.                                                                  |
| Blinkar<br>snabbt | Båda blinkar<br>snabbt | Blinkar<br>snabbt | Blinkar<br>snabbt | Ett allvarligt fel<br>har inträffat i<br>enheten. | <ol> <li>Stäng av<br/>enheten.</li> <li>Koppla<br/>bort<br/>strömsla<br/>dden.</li> <li>Vänta en<br/>minut<br/>och<br/>anslut<br/>strömsla<br/>dden<br/>igen.</li> <li>Slå på<br/>enheten.</li> <li>Om<br/>problemet<br/>kvarstår<br/>kontaktar du<br/>HPs support.</li> </ol> |

#### Skriva ut i reservbläcksläge

**Åtgärd:** Om meddelandet om reservbläcksläge visas när det sitter två bläckpatroner i skrivaren ska du kontrollera att skyddstejpen inte sitter kvar på någon

av dem. Skrivaren känner inte av bläckpatronen om skyddstejpen sitter kvar på bläckpatronens kontakter.

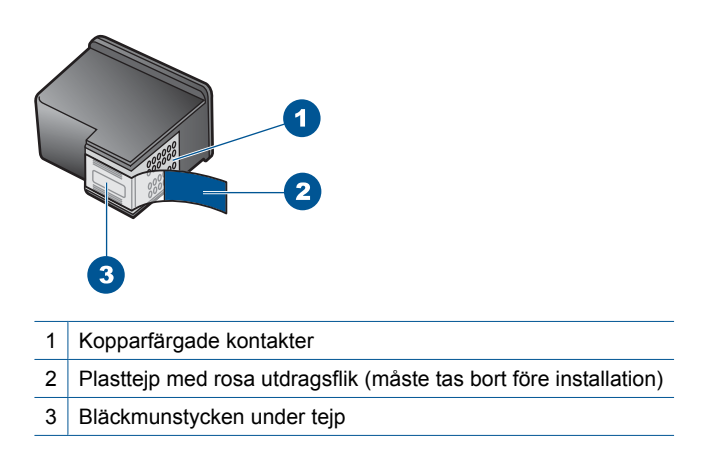

**Orsak:** Om enheten känner av att bara en bläckpatron är installerad, körs enheten i reservbläcksläge. Det innebär att du kan skriva ut med bara en bläckpatron, men utskrifterna tar längre tid och utskriftskvaliteten blir sämre.

Kapitel 7

# 8 Avbryta pågående jobb

#### Så här stoppar du en utskrift från HP-skrivare

Tryck på Avbryt på kontrollpanelen. Om utskriften inte avbryts trycker du på Avbryt igen.

Det kan ta en stund innan utskriften avbryts.

58 Avbryta pågående jobb

# 9 Teknisk information

Det här avsnittet innehåller tekniska specifikationer och information om internationella regler för HP-skrivare.

Fler specifikationer finns i den tryckta dokumentationen som följde med HP-skrivare.

I den här sektionen ingår följande avsnitt:

- Meddelande
- <u>Specifikationer</u>
- Miljövänlig produkthantering
- Information om gällande lagar och förordningar
- Bestämmelser för trådlösa enheter

## Meddelande

#### Meddelanden från Hewlett-Packard

Informationen i detta dokument kan ändras utan föregående meddelande.

Med ensamrätt. Reproduktion, anpassning eller översättning av detta material är förbjuden utan föregående skriftligt tillstånd från Hewlett-Packard, förutam vad som tillåts enligt lagen om upphovsrätt. De enda garantierna för HP:s produkter och tjänster är de som finns i de uttryckliga garantierna som medfölger produkterna och tjänsterna. Ingenting i det här dokumentet ska talkas som en ytterligare garanti. HP ansvarar inte för tekniska eller redaktionella fel eller utelamanden i detta dokument.

© 2009 Hewlett-Packard Development Company, L.P.

Windows, Windows 2000 och Windows XP är registrerade varumärken som tillhör Microsoft Corporation.

Windows Vista är antingen ett registrerat varumärke eller ett varumärke som tillhör Microsoft Corporation i USA och/eller andra länder. Intel och Pentium är varumärken eller registrerade varumärken som tillhör Intel Corporation eller dess dotterbolag i USA och andra länder.

## **Specifikationer**

Detta avsnitt innehåller tekniska specifikationer för HP-skrivare. Se produktdatabladet på <u>www.hp.com/support</u> för fullständiga produktspecifikationer.

#### Systemkrav

Programvaru- och systemkrav anges i Readme-filen.

För information om framtida operativsystemsversioner och support, besök HP:s webbplats för onlinesupport på <u>www.hp.com/support</u>.

#### Miljöspecifikationer

- Rekommenderad drifstemperatur: 15 °C till 32 °C
- Tillåten temperatur vid drift: 5 °C till 40 °C
- Luftfuktighet: 15-80 % relativ luftfuktighet, icke-kondenserande; 28 °C max. daggpunkt
- Om HP-skrivare omges av starka elektromagnetiska fält kan utskrifterna bli något förvrängda.
- HP rekommenderar att du använder en USB-kabel på högst 3 meter för att minimera brus i närheten av elektromagnetiska fält.

#### Inmatningsfackets kapacitet

Vanliga pappersark: Upp till 80

#### Pappersstorlek

Mer information om vilka materialtyper och -format som kan användas finns i skrivarprogrammet.

#### Pappersvikt

Letter-papper: 75-90 g/m<sup>2</sup>

Legal-papper: 75-90 g/m<sup>2</sup> Kuvert: 75-90 g/m<sup>2</sup> Kort: Upp till 200 g/m<sup>2</sup> Fotopapper: Upp till 280 g/m<sup>2</sup>

#### Utskriftsupplösning

Om du vill veta mer om skrivarupplösningen, se skrivarprogrammet. Mer information finns i "<u>Visa</u> <u>utskriftsupplösningen</u>" på sidan 23.

#### Bläckpatronskapacitet

Gå till www.hp.com/go/learnaboutsupplies för mer information om beräknad bläckpatronskapacitet.

#### Information om ljud

Om du har en Internet-anslutning kan du få hörbar information på HP:s webbplats. Gå till www.hp.com/support.

## Miljövänlig produkthantering

Hewlett-Packard strävar efter att producera sina produkter på ett miljövänligt sätt. Den här produkten har konstruerats för att underlätta återvinning. Antalet material har minimerats utan att funktionen eller tillförlitligheten försämrats. Olika material har utformats så att de kan separeras på ett enkelt sätt. Fästen och andra anslutningar är lätta att hitta, komma åt och ta bort med hjälp av vanliga verktyg. Delar med hög prioritet har konstruerats så att du snabbt kan komma åt dem när de ska tas bort eller repareras.

Mer information finns på HP:s webbplats för miljöfrågor

www.hp.com/hpinfo/globalcitizenship/environment/index.html

I den här sektionen ingår följande avsnitt:

- <u>Miljötips</u>
- Pappersanvändning
- Plaster
- Informationsblad om materialsäkerhet
- <u>Återvinningsprogram</u>
- <u>HP:s återvinningsprogram för bläckpatroner</u>
- <u>Strömförbrukning</u>
- Disposal of waste equipment by users in private households in the European Union
- Kemiska substanser

#### Miljötips

HP åtar sig att hjälpa kunderna att minska sin miljöpåverkan. HP har tagit fram miljötipsen nedan för att hjälpa dig fokusera på hur du utvärderar och minskar din utskriftsrelaterade miljöpåverkan. Förutom enhetens specifika funktioner, besök webbsidan för HP Eco Solutions för att få mer information om HPs miljöinitiativ.

www.hp.com/hpinfo/globalcitizenship/environment/

#### Miljöfunktioner på din enhet

- Smart webbutskrift: Gränssnittet för HP Smart webbutskrift innehåller fönstren Klippbok och Redigera urklipp där du kan lagra, organisera och skriva ut urklipp som du har samlat in från webben. Mer information finns i avsnittet "<u>Skriva ut en webbsida</u>" på sidan 21.
- Strömsparinformation: Om du vill se vilken ENERGY STAR®-kvalificeringsstatus enheten har kan du gå till "<u>Strömförbrukning</u>" på sidan 61.
- Återvunna material: Mer information om återvinning av HP-produkter finns på: www.hp.com/hpinfo/globalcitizenship/environment/recycle/

# **Teknisk information**

#### Pappersanvändning

Denna produkt är anpassad för användning av returpapper enligt DIN 19309 och EN 12281:2002.

#### Plaster

Plastdelar som väger mer än 25 gram är märkta enligt internationell standard, vilket gör det lättare att se vilka plastdelar som kan återvinnas vid slutet av produktens användningstid.

#### Informationsblad om materialsäkerhet

Informationsblad om materialsäkerhet (MSDS) kan erhållas från HP:s webbplats på www.hp.com/go/msds

#### **Återvinningsprogram**

I allt fler länder har HP program för utbyte och återvinning. Vi samarbetar med några av världens största återvinningscentraler för elektroniska produkter. HP sparar på naturtillgångarna genom att återvinna några av de mest populära produkterna. Information om återvinning av HP:s produkter finns på

www.hp.com/hpinfo/globalcitizenship/environment/recycle/

#### HP:s återvinningsprogram för bläckpatroner

HP värnar om miljön. Med HP:s återvinningsprogram för bläckpatroner som finns i flera länder/ regioner kan du återvinna använda bläckpatroner gratis. Mer information finns på www.hp.com/hpinfo/globalcitizenship/environment/recycle/

#### Strömförbrukning

Energiförbrukningen minskar avsevärt i strömsparläge, vilket sparar på naturliga resurser och sparar pengar utan att påverka produktens höga prestanda. Om du vill se vilken typ av ENERGY STAR®-kvalificering som gäller för denna produkt kan du gå till produktdatabladet eller specifikationsbladet. Kvalificerade produkter listas dessutom på www.hp.com/go/energystar.

#### Disposal of waste equipment by users in private households in the European Union

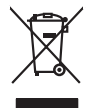

Disposal of Waste Equipment by Users in Private Households in the European Union. This symbol on the product or on its poologing indicates that this product must not be disposed of with your other household weate. Instead, it is your responsibility to dispose of you equipment by house joint or out adjusted collection point of the nerviciting of wave becirclic and electronic equipment. The supports collection and recycling of your wate equipment by disposed of with point of disposed will help to conserve native resources and ensure that is acceled in a name that protect human health and the environment. For more information door you can doop of your wate equipment for recycling, parse conduct you to call of your weate equipments. The super disposal will help to conserve native interpolicies door and the protect.

No con topol tipol mane, provide sequeptinem do response, proder colonal por a concurso proder a direct sequeptinem da response, proder colonal por a concurso proder a direct sequeptinem da response, proder colonal por a concurso direct sequeptinem da response proder a direct sequeptinem da response proder a direct concurso direct sequeptinem da response proder a direct sequeptinem da response proder a direct sequeptinem da response proder a direct sequeptinem da response proder a direct sequeptinem da response proder a direct sequeptinem da response direct sequeptinem da response direct de response direct sequeptinem da response direct sequeptinem da response direct sequeptinem da response direct sequeptinem da response direct sequeptinem da response direct sequeptinem da response direct sequeptinem da response direct sequeptinem da response direct sequeptinem da response direct sequeptinem da response direct sequeptinem da response direct sequeptinem da response direct sequeptinem da response direct de response da response direct da res

Entorgrung von Elektrogeröten durch Benutzer in privaten Naushallen in der EU Entorgrung von Elektrogeröten durch Benutzer in privaten Naushallen in der EU Deses symbol auf dem Troduk oder desen Verpokung gibt an, dass der Produk nicht zusammen mit dem Bestmill entorgt werden darf. Es obliegt daher litere Verantwortung, das Gerärt en siner entergetendens Stelle für die Entoprings der dur Westerwertungs und Ekkingeröten auf Bestmill entorgt werden darf. Es obliegt daher litere Verantwortung, das Gerärt en siner entoprise der der durch der der der Umwelt darestlicht. Weitere Informationen daritiker, wo Sie alle Elektrogerite zum Recyceln obgeben können, erhalten Sie bei den richtlen Behörden, Wentstillehen der dart, wis Sie dare Brauter banban.

t anticeme entratione, vientisamione core rout, voi se las vient envotient notant: adminimental appraerichiatore da creationane da parte di privati nell'Unione Europea esto simbolo dire appare sul produto o sulla contestina midica due il produto non deve suse malito quiame sull'abit ritudi domescie. Ci il uterit deveno providere allo administrati da programa sulla produto o sulla contestina midica due il produto non deve suse malito quiame sull'abit ritudi domescie. La noccolas a li inclangajo andi delle apparectationare do tratta no las di annihimento trovincon la concensaria della fonza contesta e la proprio comune di residenza, rispeto dell'amitente e della tuela della sulles. Per uteriori informazioni sui punti di raccolta della apparecchiature do rattamare, constature il proprio comune di residenza, resida della apparectationare do ritudio conte e response providenza da la tratta deventa della proprecchiature do rattamare, constature il proprio comune di residenza, resida da la minima de ritudio conte e registra pressa il que e stato acquistato il produto.

Eliminación de residuos de aparatos elétricos y electrónicos por parte de usuarios domésticos en la Unión Europea Eliminación de residuos de aparatos elétricos y electrónicos por parte de usuarios domésticos. For el contensi, si debe eliminar este tipo de residuo, es reponsabilidad de usuario entregante no unante de recesión designada de aparatos de entoritos y elétricos. El recidar y la recogida por sepando de estos residuos en el momento de la eliminación ovularios a preserva recursos naturales y o granitizar que el enciciale proteja la caldar y el medio ambientos de designados de estos residuos la grande de parte de residuos por su recidados aportanse de tencidas proteja la caldar y el medio ambientos de estos residuos do constructivos de fortericos y eléctricos o con la devicida de la caldar de atorida de asandos de activas de medio ambientos de la esta do de asandos de activas de activas de la esta do de asandos de activas de activas de activas de activas de activas de activas de activas de la esta do de activas de activas de

Likvidace vysloužilého zařízení uživateli v domácnosti v zemich EU Tala značka na pradukt nebo na jeho obalo značuje, že teto produkt nemi byl likvidován pratým vyhozenim do běžného domovního odpadu. Odpovídále za to, že vysloužilé znátem bude předova k likvida ci do stanových běmých mia uterných k revylkace polebine zpisobem drvinicím liduže zdraví a živnis pratelik. Dabi niformace o tom, kom nižket a polečna k stanova stanovaní přirodnich zdroji a zajíšluje, že nevylkace polebine zpisobem drvinicím liduže zdraví a živnis pratelik. Dabi niformace o tom, kom nižket vyslužile zárazem lided k revylkaci, mialete zsika d vidadí mini samapravy, o zajednosta produkti sava čisla v sa dovala polebo volavela, ka je pradukt v sa stravenské stravel v sa velkaci na stravenské sa v sa stravenské sa v sa stravenské sa stravenské sa stravenské sa stravenské sa stravel vidadí mini samapravy o v spěcenské prováděli sa vzi livitará dovalovali polebo volavbě, kde je pradukt

Borskaffelse af affaldsudstyr for brugere i private husholdninger i EU Dette symlop på posikke føler på dets embalage indikere, at produkte ikke må borskaffe stammen med andet husholdningsaffald. I stedet er det dit ansvar at borskaffe affaldsudstyr på af at allevere det al den liberagere en danningsaterer met herbik på genburg af eldetnik og dektronik affaldsudstyr. Den separate indramling og genbrug af af affaldsudstyr på ridspunkte for borskaffelse med i far børere naturige resourcer og sike, at gentrug indre sted på en måde, de beskyfter mennesken høreds anim miljøet. Hvis du vil vide mete om, hvor d kan affaldere af affaldsudst.

om, mor ou van antereet et antaaxuastyn ti gentrug, kan du kontakte kommunen, det kakte monoalfansvesen eller den forretning, hord al kelke produkkt. Afvorer van digestankte opparaturu door gebruiktens in particulter huldhalvaden sin de Koropese Unit Di symbol og het produkt of de verpakking geelt aan dat dit product nijt mag varden digeveerd met het husbackelijk alvel. Het is uw ventankoordelijkhet av algedankte apparaturu draagt bij ta het spannen van naturijkte koronen en to het hetgebruik van materiatio ge en vijze dat de vallagezandheid en hetlike benedisten. Van ene informatie ov het baar antere informatie over de verpakking best antere in to het hetgebruik van materiatio ge en vijze dat de vallagezandheid en hetlike bestelernt. Vaar mee informatie over het baar antere informatie over ene informatie over ene informatie over ene informatie over elektronen met het geneentenkten in uw veraphatak, de inningingsdenia i dat elektronen on estis het het product

Eromaigridomistes kosutuselt kõrvaldatuvate seadmete kältenine Evroopp Liidus Ku todel rõi ober pelandil on se suisuka ku todu kasi kasi ku tekste ku tekste ku tekste ku tekste ku tekste ku uliteserimiskens. Uliteseninaate seadmete eradi kagamine ja kältenine alab sääta kodukasi kasi kasi kasi ku tekst usi kasi ku tekste ku tekste ku tekste ku tekste ku tekste ku tekste ku tekste ku tekste ku tekste ku tekste ku

Hervintetivian laitetiden käsittely kottalouksissa Eurooppan unionin alueella män kuteksessi ja espäksiksessä olise mehnitä asallaise alla kutektelä sää saiksi kuteksi ja kasa kuteksi ja kuteksi saiksi alue aimitetaan sähkö ja elektroniikkajateronna teröppistessen. Hövitettivian laiteden eillinen keitrys ja keinäys säädää luononvoraja. Näi toimianilla varmitetaan myös, mä keinäys tajasuksi toitalla, ja kuseksette linikette terenjä ja prapäristä. Saite toituksi saitetaan terös ja

apper, i per samonigue ano to enois organoste na posor. A hulidadéamographi kezelése a meginhatartataskhen az Európai Uniciban. Es a subcialat hulida y a temelan vegy anak, cossingli nam vegen este de la cossi de la cossi de este la cossi de la cossi de la cossi de la cossi de la cossi de la cossi de la cossi de la cossi de la cossi de la cossi de la cossi de la cossi de la cossi de la cossi de la cossi de la cossi de la cossi de la cossi de la cossi de l

o nery monitary zanace, in rusci na minace vegnjerene ogunaco vanana z voj o enne organizacijana. Uzotaju ostrživačniš na nederičjan intricem Eropes Savienibas privitajis majisaminečibas atihumiem. Jis esa abilaja par abrivotanos no nederigas ierices, to nadod na ordaliti savislana vedo ji latik veška nederija elektrika u nejkantivnika grafijama orizizija partato. Posočila nederigas ierices, to nadod na ordaliti savislana vedo ji latik veška nederija elektrika u nejkantiva grafijama orizizija partato. Posočila nederigas ierices, pošdat nedroje nadroji, latik veška nederija elektrika u nejkantiva grafijama od nederijas ierices savistana u neterizija partato de na nadroji parta ji na native sa nativa partato in native na vederijas ierices na native ji partato de nativa vederija i partato de native savistana u nejkanti partato i nativa i partato de native native i partato de nativa native partato de nativa nativa partato de nativa partato de nativa nativa partato de nativa nativa partato de nativa partato de nativa partato de nativa nativa partato de nativa nativa partato de nativa partato de nativa partato de nativa partato de nativa partato de nativa nativa partato de nativa nativa partato de nativa partato de nativa nativa partato de nativa partato de nativa nativa partato de nativa nativa partato de nativa nativa partato de nativa nativa partato de nativa nativa partato de nativa partato de nativa nativa partato de nativa partato de nativa partato de nativa nativa partato de nativa partato de nativ

naguaa menango mico, taou, au aumente ai meng panahaka, mapaminekata damania dankasina demiar da menada, kai egodapeta so renct. Evropos Squageas vantolok p Arbucki namu kuk and produktas negali bidi ilmentas kartu su klomis namu kika difekamis. Jas privata itemeti savo attekami janga attakadami ja Taletama elektronis nekati namo perticihan punkuk. Je attakama enganga bu atakirai sumentan i perticihanan, but savagani natiraki si attakina in utikanina namu kika na difetuk wezima kartupa tarta partaka kuka janga bu atakirai sumentan i perticihanan, but attakirai sumenta

#### dliletý Brezinio kunych ukor poslovovy, snaje pristo procesovat v Unii Europejskiej Utylizacja zužytego sprzętu przez użytkowników domowych w Unii Europejskiej Sankal kao unierzenow na produkrala bio najkowaniu oznacza, że lego produktu nie należy wyrzucać re unyitatiga suzytego sprzetki przez usyteownicow zonowych w Uni suropejstem dostarczenie suzytego sprzetki wyteownicow zonowych w Uni suropejstem dostarczenie suzytego przek do wyraczonego parky gowodanie sużytych urządze ledkyraczymi, iektorniczymi, chorodzenie ochoni jerkyli pogła w jedy bu uzyska u dopowielnich wdać Jalańych, w przeklejobniego zajmiego zajwanie oddostwi bu w miejsc zabago produku. mi. Użvtko

uz prace o opometania maca consumpti, w praceoparame zajmęcym se obraniami oposowi na w imięca subaje produku. Desarrał ce egupianienias pra vziadnie sie masificianica da Uniba Europeia Este simbol no produko u na embolagemi nidica uge o produko nito pode ser descartado jimo com o liko domietico. No entanto, é sua responsabilidade levar os equ a semi descratada u un porto de calcida designado para u reciclagam de equipamento setito efectivaca. No calcina peranda e a necidogem de suparamento a prov descarte lapdam na conservação dos recursos naturais e garantem que o equipamentos setitor efectivada de forma o protegar a sualde das se a bairos ou informações subje en de descarte regulamentos para reciclagam e equipamentos setitor efectivada de forma o protegar a sualde das se bairos ou informações subje en de descarte regulamentos para reciclagam, ente em contato con escitatios tode las us cádado, e serviço de limpeza pública de se bairos ou momento da ite. Para obte

#### užívateľov v krajinách Európskej únie pri vyhadzovaní zariadenia v domácom používaní do odpadu Ja ozvolute oleho na jeho obale znamená že nesmie by vyhadený s iným komunálnym odpadom. Namiesto toho máte po

os odovzda toto zariade temo symbol na produkte alebo na jeho obale znamena, že nesme pi vyhlodený s trym komunatým odpadom. Nomiesto loho male povinnos odovzda talo zanadene na Zeeno mieste, kde sa zakrepacieji neroklička elektrických a dekoncilých zariadne. Spenovaný ze na revyklácia zaliadne u včeného na odpad pomže chráni privándor zdroje a zabezpečí talý spůsto nervyklácie, korý bude chráni ľudské zdrava e živohe prostrelie. Dáble informáce o separovanom zbere a recyklácii získate na miestnom obecnom úrade, vo líme zabezpečívicie zber všiho komunáhno dodaná debo v predání, kde se traduktí kvialili.

Ter men averupen und varans kommannens oppolariseto v predapin, ide te produkt kapili.
Ravnanje z događno opereno v popolariseth in averupen varans kommannens odpolariseto v predapin kapili za kapili za kap

## Svenska

#### Kemiska substanser

HP förbinder sig att efter behov informera kunderna om de kemiska substanser som ingår i våra produkter i syfte att uppfylla lagkrav som REACH (Europaparlamentets och rådets förordning (EG) nr 1907/2006). En rapport om kemikalierna i denna produkt finns på www.hp.com/go/reach.

.

### Information om gällande lagar och förordningar

HP-skrivare uppfyller produktkrav från tillsynsmyndigheter i ditt land/din region. I den här sektionen ingår följande avsnitt:

- Identifieringsnummer
- <u>FCC statement</u>
- Notice to users in Korea
- VCCI (Class B) compliance statement for users in Japan
- Notice to users in Japan about the power cord
- <u>HP Deskjet D5500 Printer series declaration of conformity</u>

#### Identifieringsnummer

Produkten har försetts med ett särskilt modellnummer för att kunna identifieras i juridiska sammanhang. Identifieringsnumret för din produkt är SNPRB-0921-04. Detta nummer ska inte förväxlas med produktnamnet (HP Deskjet D5500 Printer series) eller produktnumret (CH358).

#### FCC statement

#### **FCC** statement

The United States Federal Communications Commission (in 47 CFR 15.105) has specified that the following notice be brought to the attention of users of this product.

This equipment has been tested and found to comply with the limits for a Class B digital device, pursuant to Part 15 of the FCC Rules. These limits are designed to provide reasonable protection against harmful interference in a residential installation. This equipment generates, uses and can radiate radio frequency energy and, if not installed and used in accordance with the instructions, may cause harmful interference to radio communications. However, there is no guarantee that interference to radio or television reception, which can be determined by turning the equipment off and on, the user is encouraged to try to correct the interference by one or more of the following measures:

- Reorient the receiving antenna.
- Increase the separation between the equipment and the receiver.
- Connect the equipment into an outlet on a circuit different from that to which the receiver is connected.
- Consult the dealer or an experienced radio/TV technician for help.

For further information, contact:

Manager of Corporate Product Regulations Hewlett-Packard Company 3000 Hanover Street Palo Alto, Ca 94304 (650) 857-1501

Modifications (part 15.21)

The FCC requires the user to be notified that any changes or modifications made to this device that are not expressly approved by HP may void the user's authority to operate the equipment.

This device complies with Part 15 of the FCC Rules. Operation is subject to the following two conditions: (1) this device may not cause harmful interference, and (2) this device must accept any interference received, including interference that may cause undesired operation.

#### Notice to users in Korea

## B 급 기기(가정용 방송통신기기) 이 기기는 가정용(B급)으로 전자파적합등록을 한 기기로서 주 로 가정에서 사용하는 것을 목적으로 하며, 모든 지역에서 사 용할 수 있습니다.

#### VCCI (Class B) compliance statement for users in Japan

この装置は、情報処理装置等電波障害自主規制協議会(VCCI)の基準に基づくクラス B情報技術装置です。この装置は、家庭環境で使用することを目的としていますが、こ の装置がラジオやテレビジョン受信機に近接して使用されると受信障害を引き起こす ことがあります。

取り扱い説明書に従って正しい取り扱いをして下さい。

#### Notice to users in Japan about the power cord

製品には、同梱された電源コードをお使い下さい。 同梱された電源コードは、他の製品では使用出来ません。

#### HP Deskjet D5500 Printer series declaration of conformity

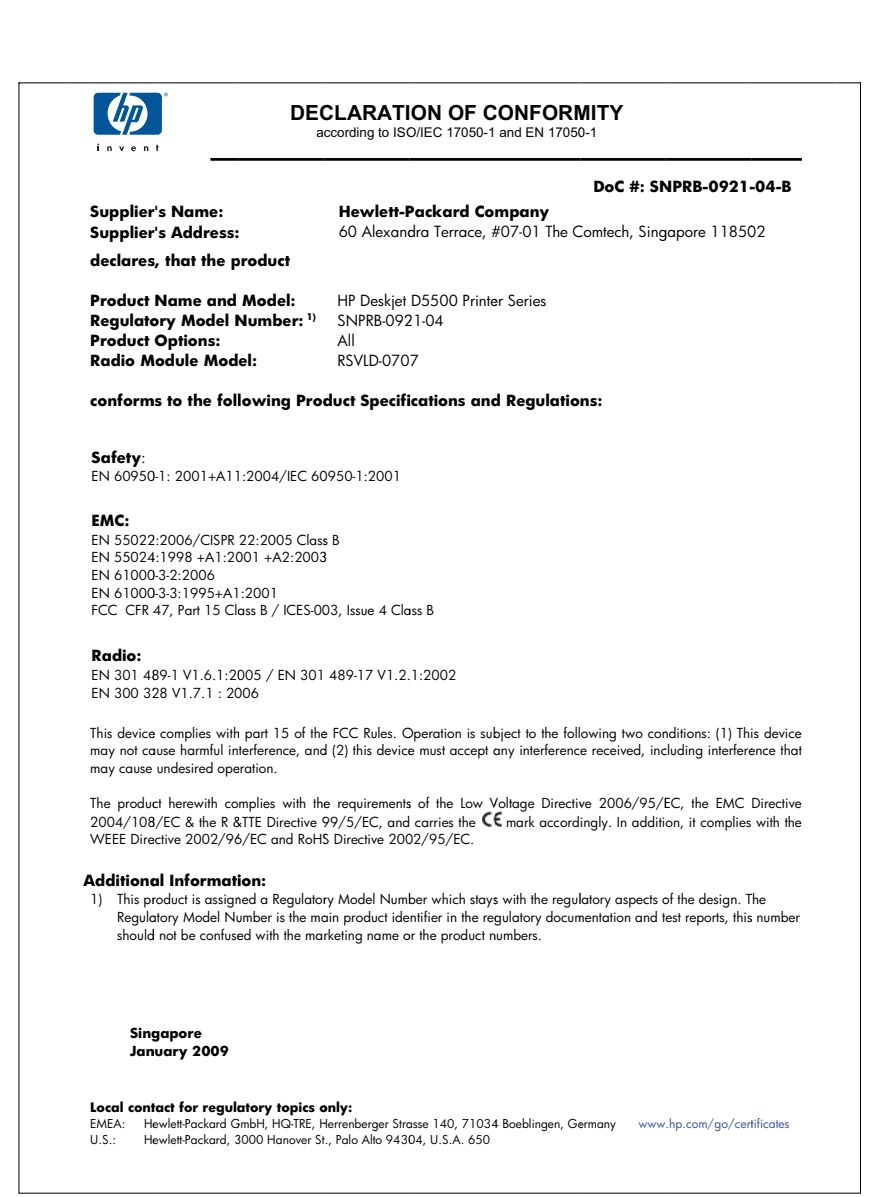

## Bestämmelser för trådlösa enheter

Det här avsnittet innehåller följande information om gällande lagar och förordningar för trådlösa produkter.

- Exposure to radio frequency radiation
- Notice to users in Brazil
- Notice to users in Canada
- European Union regulatory notice
- Notice to users in Taiwan

#### Exposure to radio frequency radiation

#### **Exposure to radio frequency radiation**

**Caution** The radiated output power of this device is far below the FCC radio frequency exposure limits. Nevertheless, the device shall be used in such a manner that the potential for human contact during normal operation is minimized. This product and any attached external antenna, if supported, shall be placed in such a manner to minimize the potential for human contact during normal operation. In order to avoid the possibility of exceeding the FCC radio frequency exposure limits, human proximity to the antenna shall not be less than 20 cm (8 inches) during normal operation.

#### Notice to users in Brazil

#### Aviso aos usuários no Brasil

Este equipamento opera em caráter secundário, isto é, não tem direito à proteção contra interferência prejudicial, mesmo de estações do mesmo tipo, e não pode causar interferência a sistemas operando em caráter primário. (Res.ANATEL 282/2001).

#### Notice to users in Canada

#### Notice to users in Canada/Note à l'attention des utilisateurs canadiens

**For Indoor Use.** This digital apparatus does not exceed the Class B limits for radio noise emissions from the digital apparatus set out in the Radio Interference Regulations of the Canadian Department of Communications. The internal wireless radio complies with RSS 210 and RSS GEN of Industry Canada.

**Utiliser à l'intérieur.** Le présent appareil numérique n'émet pas de bruit radioélectrique dépassant les limites applicables aux appareils numériques de la classe B prescrites dans le Règlement sur le brouillage radioélectrique édicté par le ministère des Communications du Canada. Le composant RF interne est conforme a la norme RSS-210 and RSS GEN d'Industrie Canada.

#### **European Union Regulatory Notice**

Products bearing the CE marking comply with the following EU Directives:

- Low Voltage Directive 2006/95/EC
- EMC Directive 2004/108/EC

CE compliance of this product is valid only if powered with the correct CE-marked AC adapter provided by HP.

If this product has telecommunications functionality, it also complies with the essential requirements of the following EU Directive:

• R&TTE Directive 1999/5/EC

Compliance with these directives implies conformity to harmonized European standards (European Norms) that are listed in the EU Declaration of Conformity issued by HP for this product or product family. This compliance is indicated by the following conformity marking placed on the product.

# **(**())

The wireless telecommunications functionality of this product may be used in the following EU and EFTA countries:

Austria, Belgium, Bulgaria, Cyprus, Czech Republic, Denmark, Estonia, Finland, France, Germany, Greece, Hungary, Iceland, Ireland, Italy, Latvia, Liechtenstein, Lithuania, Luxembourg, Malta, Netherlands, Norway, Poland, Portugal, Romania, Slovak Republic, Slovenia, Spain, Sweden, Switzerland and United Kingdom.

#### Products with 2.4-GHz wireless LAN devices

#### France

For 2.4 GHz Wireless LAN operation of this product certain restrictions apply: This product may be used indoor for the entire 2400-2483.5 MHz frequency band (channels 1-13). For outdoor use, only 2400-2454 MHz frequency band (channels 1-9) may be used. For the latest requirements, see http://www.art-telecom.fr.

#### Italy

License required for use. Verify with your dealer or directly with the General Direction for Frequency Planning and Management (Direzione Generale Pianificazione e Gestione Frequenze).

#### Notice to users in Taiwan

低功率電波輻射性電機管理辦法

#### 第十二條

經型式認證合格之低功率射頻電機,非經許可,公司、商號或使用者均不得擅自變更頻 率、加大功率或變更設計之特性及功能。

#### 第十四條

低功率射頻電機之使用不得影響飛航安全及干擾合法通信;經發現有干擾現象時,應立 即停用,並改善至無干擾時方得繼續使用。

前項合法通信,指依電信法規定作業之無線電通信。低功率射頻電機須忍受合法通信或 工業、科學及醫藥用電波輻射性電機設備之干擾。

## Index

#### Α

anslutningsproblem HP All-in-One-enheten startar inte 41 avinstallera programvara 43

#### Ε

efter supportperioden 40

#### F

felmeddelanden 48 felsöka konfigurera 40 felsökning felmeddelanden 48 skriva ut 44

#### G

garanti 40 giltighetstid för telefonsupport supportperiod 39 gränssnittskort 5, 7

#### 

information om gällande lagar och förordningar 63 installera om programvara 43

#### Κ

kundsupport garanti 40

#### L

lagar och förordningar identifieringsnummer 63

#### Μ

miljö miljö 59 Miljövänlig produkthantering 60

#### Ν

nätverk gränssnittskort 5, 7

#### Ρ

papper rekommenderade typer 27 problem felmeddelanden 48 skriva ut 44 programinstallation avinstallera 43 installera om 43

#### R

regler bestämmelser för trådlösa enheter 66 reservbläcksläge 33

#### S

skrivare funnen, fönster, Windows 8 skriva ut felsökning 44 supportprocess 39 systemkrav 59 säkerhet nätverk, WEP-nyckel 7

#### T

teknisk information miljö 59 systemkrav 59 telefonsupport 39

#### U

utskrift med en bläckpatron 33

#### Å

återvinning bläckpatroner 61
